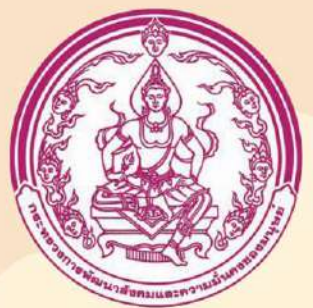

# การใช้งานระบบลาออนไลน์ (DPIS)

กลุ่มการบรีหารทรัพยากรบุคคล กองกลาง 😋 02 659 6448

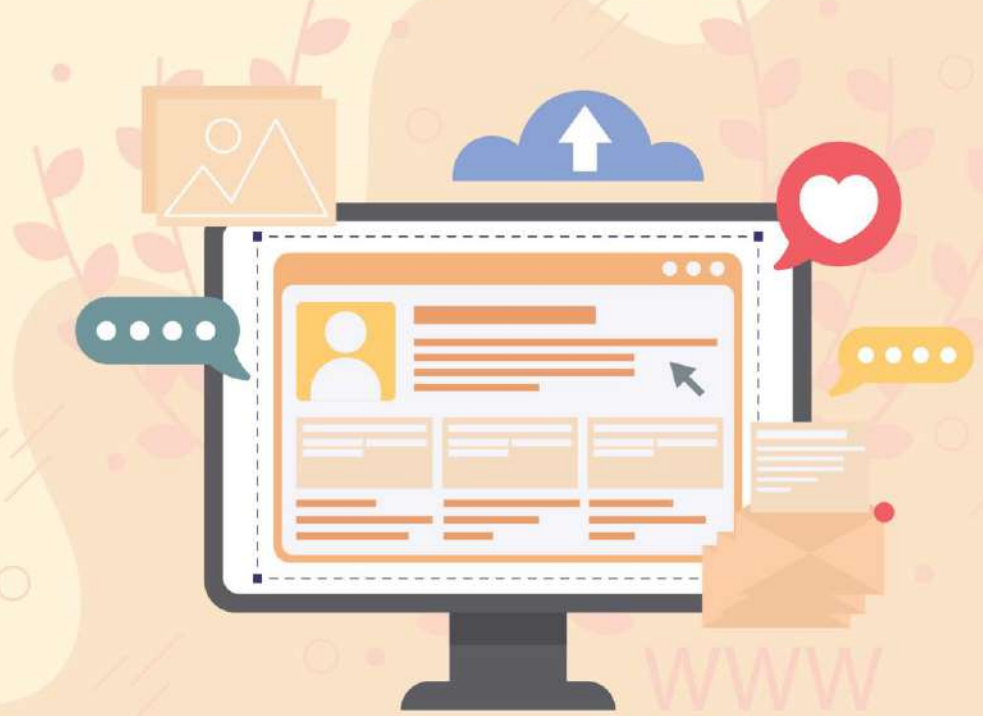

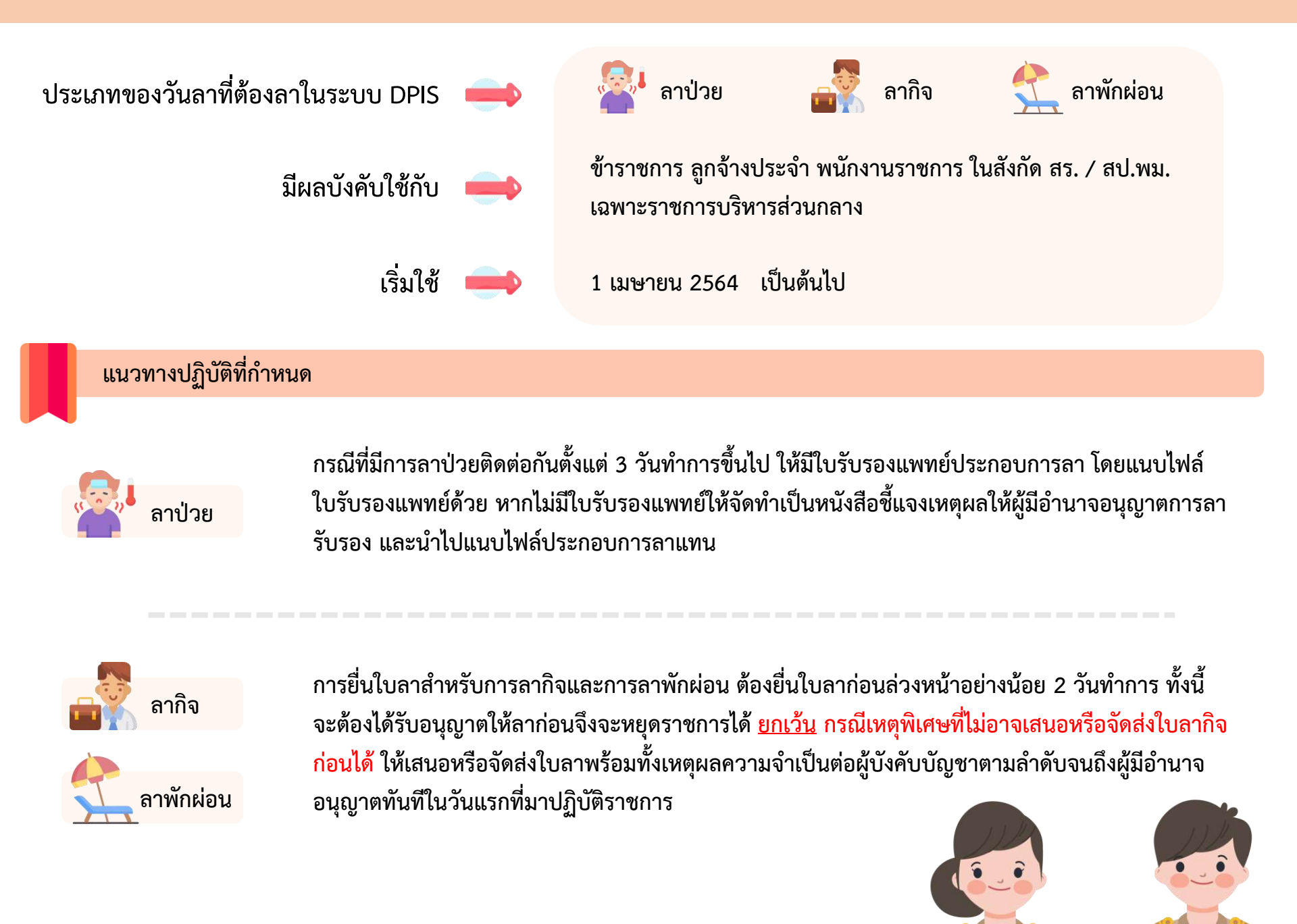

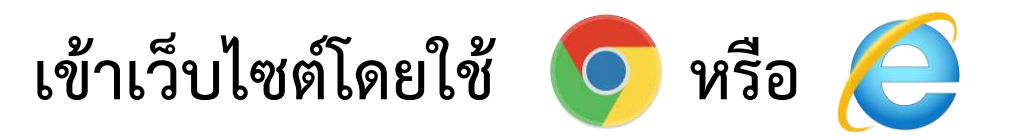

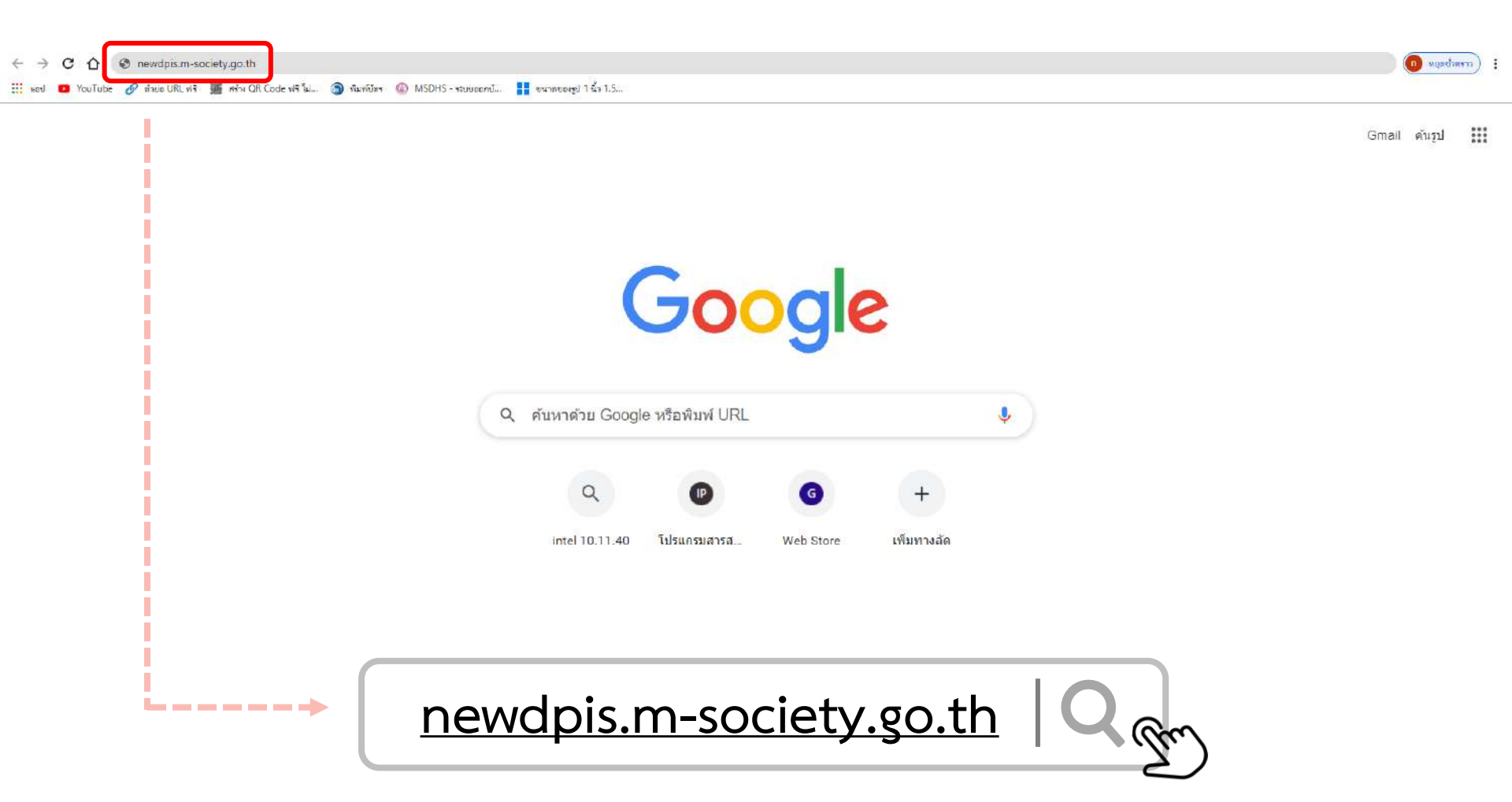

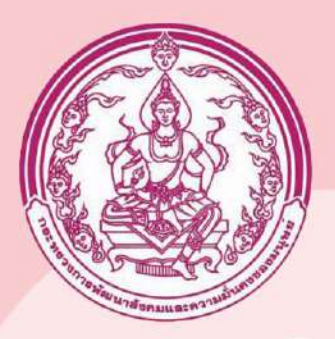

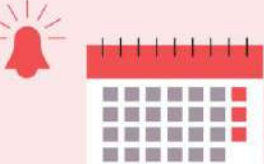

# ตั้งค่าวันลาพักผ่อนสะสม

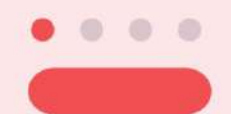

กลุ่มการบริหารทรัพยากรบุคคล กองกลาง

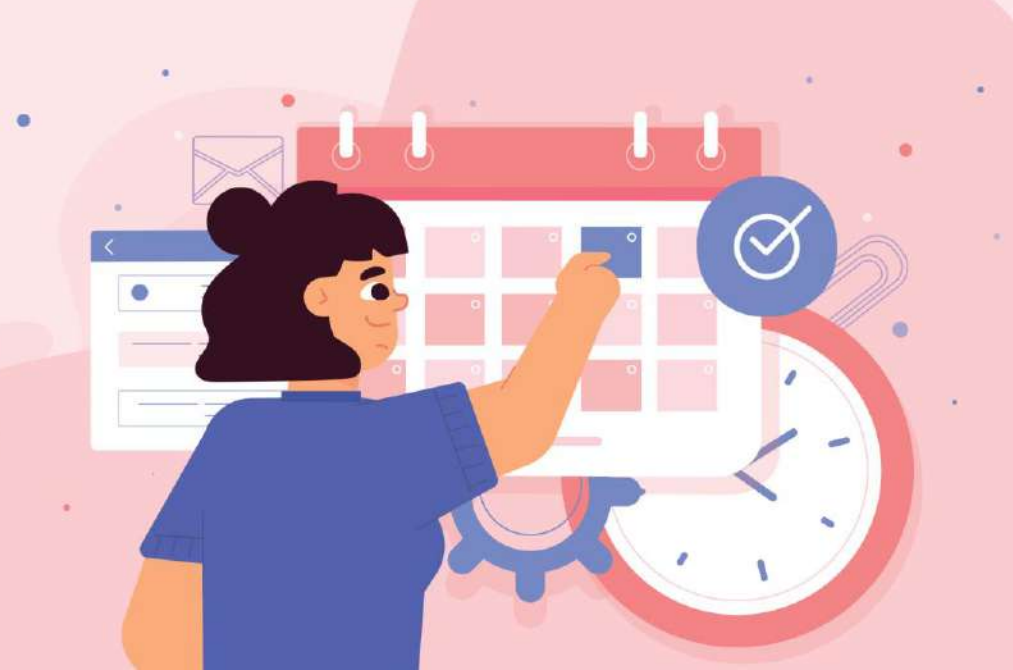

### หน้า Login ของโปรแกรมระบบสารสนเทศทรัพยากรบุคคลระดับกรม (DPIS)

| 😵 โประกรมสารคณและการและ x 🕂                                                 |                                  | - 0 ×                                                                  |
|-----------------------------------------------------------------------------|----------------------------------|------------------------------------------------------------------------|
| ← → C △ ▲ luulasariu   newdpis.m-society.go.th                              |                                  | 🛨 🕕 (Trachoux 💿                                                        |
| 📅 kad 🧧 YouTube. 🔗 ataua URL wit 🎆 Afrik OR Code Wit Sull.                  |                                  |                                                                        |
| 👌 สำนักงาน กพ. โปรแกรมระบบสารสนเทศกรัพยากรบุคคลระดับกรม                     | โปรแกรมระบบสารสนเทศทรัพยากรบุคคล | Version 5.0<br>©ลิชสิทธิ์ของส่านักงานคณะกรรมการข้าราชการพลเรือน (ก.พ.) |
| Departmental Personner mormation System (DPIS)<br>Date: 03/03/2564 16:26:28 | ระดับกรม (DPIS)                  | avouāvānš<br>Release 5.2.1.48                                          |

| Username : | กรอก Username , Password<br>และกด Login |
|------------|-----------------------------------------|
| Login รู   | Username : absent<br>Password : 1234    |

DPIS เว็บไซต์นี้ใช้งานได้ดีกับ Internet Explorer 10.0 ขึ้นไป หรือ Google Chrome และความละเอียดจอภาพ 1024 x 768 px

### USER สำหรับตั้งค่าวันลาพักผ่อนสะสมของบุคลากรในหน่วยงาน

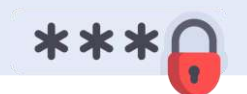

| <u>หน่วยงาน</u>                       | USER     |              |
|---------------------------------------|----------|--------------|
| กองกลาง                               | absent   | กอง          |
| สำนักงานส่งเสริมและสนับสนุนวิชาการ 1  | absent1  | กอง          |
| สำนักงานส่งเสริมและสนับสนุนวิชาการ 2  | absent2  | กอง          |
| สำนักงานส่งเสริมและสนับสนุนวิชาการ 3  | absent3  | กอง          |
| สำนักงานส่งเสริมและสนับสนุนวิชาการ 4  | absent4  | กอง          |
| สำนักงานส่งเสริมและสนับสนุนวิชาการ 5  | absent5  | กอง          |
| สำนักงานส่งเสริมและสนับสนุนวิชาการ 6  | absent6  | กอง          |
| สำนักงานส่งเสริมและสนับสนุนวิชาการ 7  | absent7  | กอง          |
| สำนักงานส่งเสริมและสนับสนุนวิชาการ 8  | absent8  | <b>ກ</b> ລຸ່ |
| สำนักงานส่งเสริมและสนับสนุนวิชาการ 9  | absent9  | ศูนย         |
| สำนักงานส่งเสริมและสนับสนุนวิชาการ 10 | absent10 | ศูนย         |
| สำนักงานส่งเสริมและสนับสนุนวิชาการ 11 | absent11 | สถา          |
| กลุ่มพัฒนาระบบบริหาร                  | absent12 | สำเ          |

| <u>หน่วยงาน</u>                               | <u>USER</u> |
|-----------------------------------------------|-------------|
| กองกฎหมาย                                     | absent13    |
| กองการต่างประเทศ                              | absent14    |
| กองตรวจราชการ                                 | absent15    |
| กองต่อต้านการค้ามนุษย์                        | absent16    |
| กองเผยแพร่และประชาสัมพันธ์                    | absent17    |
| กองพัฒนานโยบายและนวัตกรรมทางสังคม             | absent18    |
| กองมาตรฐานการพัฒนาสังคมและความมั่นคงของมนุษย์ | absent19    |
| กองยุทธศาสตร์และแผนงาน                        | absent20    |
| กลุ่มตรวจสอบภายใน                             | absent21    |
| ศูนย์เทคโนโลยีสารสนเทศและการสื่อสาร           | absent22    |
| ศูนย์ปฏิบัติการต่อต้านการทุจริต               | absent23    |
| สถาบันพระประชาบดี                             | absent24    |
| สำนักงานรัฐมนตรี                              | absent25    |

| 🚺 เปลี่ย                  | นรหัสผ่าน                                       |                                                                                          |                                                                 |                                                         |
|---------------------------|-------------------------------------------------|------------------------------------------------------------------------------------------|-----------------------------------------------------------------|---------------------------------------------------------|
| สามักงาน กพ โปรแกร        | มระบบสารสนเทศกรัพยากรบุ                         | คคลระดับกรม                                                                              | 9] - สำนักงานส่งเสรีมและสนับสนุนวีขาการ l                       | Version 5                                               |
| Departi                   | a a a a a a a a a a a a a a a a a a a           | System (DEIS)                                                                            |                                                                 | ©ลิขสิทธิ์ของสำนักงานคณะกรรมการข้าราชการพลเรือน<br>สงจน |
| าแรก ข้อมูลบุคคล ราย      | งาน 🗸 เปลี่ยนรหัสผ่าน ออกจาก                    | ระบบ                                                                                     |                                                                 |                                                         |
| เปลี่ยนรห์สผ่าน <u>32</u> | online ? Date : 12/03/2564 11                   | :06:56                                                                                   |                                                                 |                                                         |
| ข้อมูลเข้าระบบ            |                                                 |                                                                                          |                                                                 |                                                         |
|                           | ชื่อผู้ใช้งาน : absent1                         |                                                                                          |                                                                 |                                                         |
|                           | → 2 * รหัสผ่านเดิม :                            |                                                                                          |                                                                 |                                                         |
|                           | รหัสผ่านใหม่ :<br>ยืนยับรหัสผ่าน :              |                                                                                          |                                                                 |                                                         |
|                           |                                                 | รหัสผ่าน                                                                                 |                                                                 | -                                                       |
| ข้อมูลส่วนตัว             |                                                 |                                                                                          |                                                                 |                                                         |
|                           | ดำนำหน้าชื่อ :                                  |                                                                                          |                                                                 |                                                         |
|                           | ชื่อ-สกุล : สำนักงานเ<br>ที่ทำงาน : (ส่วนัดงวนเ | ร่งเสริมและสนับสนุ <mark>นวิชาการ 1</mark><br>ส่งเสริมและสนับสนุ <mark>นวิชาการ 1</mark> |                                                                 | _                                                       |
|                           | อีเมล์:                                         | 10เตรมแต่อิตนิยิตนุน 13 I                                                                |                                                                 | -                                                       |
|                           | โทรศัพท์ที่ทำงาน. :                             |                                                                                          |                                                                 |                                                         |
|                           | เบอร์แฟกข้. :<br>โพรศัพท์ที่ทำวน                |                                                                                          |                                                                 | -                                                       |
|                           | โทรศัพท์มือถือ. :                               |                                                                                          |                                                                 | ┥                                                       |
|                           | ไลน์ไอดี. :                                     |                                                                                          |                                                                 |                                                         |
|                           | กรุณาตรวจสอบข้อ                                 | <mark>งูลส่วนตัว และอีเมลที่ใช้งานได้แ</mark><br>3 แก้ไข ล่                              | จะเป็นปัจจุบัน จากนั้นกดปุ่มแก้ไข เพื่อจัดเก็บข้อมู<br>างหบ้าจอ | a                                                       |
|                           |                                                 |                                                                                          |                                                                 |                                                         |
| ขั้นตอนการเ               | ปลี่ยนรหัสผ่าน ดังนี้                           |                                                                                          |                                                                 | ***_                                                    |
| <ol> <li>ไปที</li> </ol>  | แถบเมนู เลือก <u>เปลี่ยนรหั</u>                 | <u> </u>                                                                                 | (3) เลือก แก้ไข เพื่อบันทึกรหัส                                 | ใหม่                                                    |
| 2 ใส่ร                    | หัสผ่านเดิมก่อน แล้วจึงกำห                      | านดรหัสผ่านใหม่                                                                          |                                                                 |                                                         |
| <i></i>                   |                                                 | ວຕະເດີດ                                                                                  |                                                                 |                                                         |

## ทดลองเข้ารหัสที่ตั้งค่าใหม่

| S Idearantermantermannenaan X +                                                                                                    |                                                     | – 5 ×                                                                                                    |
|----------------------------------------------------------------------------------------------------|-----------------------------------------------------|----------------------------------------------------------------------------------------------------|
| ← → C û 🔺 luidasaño   newdpis.m-society.go.th                                                                                                    |                                                     | 🕁 🚺 (rradiau)                                                                                               |
| 🛗 ked 🧧 YouTube. 🔗 สำขอ URL ฟรี 🎆 หร้าง DR Code ฟรี 📖                                                                                                    |                                                     |                                                                                                    |
| อนกาม กพ.         โปรแกรมระบบสารสนเทศกรัพยากรบุคคลระดับกรม           Departmental Personnel Information System (DPIS)           Date: 03/03/2561 16:26:28 | โปรแกรมระบบสารสนเทศทรัพยากรบุคคล<br>ระดับกรม (DPIS) | Version 5.U<br>©ลิขสิทธิ์ของส่านักงานคณะกรรมการข่าราชการพลเรือน (ก.พ.)<br>สงอนลิขสิทธิ์<br>Release 5.2.1.48 |

| Username :              | กรอก Username , Password<br>และกด Login                |
|-------------------------|--------------------------------------------------------|
| □ แสดงรหัสผ่าน<br>Login | ()<br>Username : absent<br>Password : รหัสที่กำหนดใหม่ |
|                         |                                                        |

DPIS เว็บไซต์นี้ใช้งานได้ดีกับ Internet Explorer 10.0 ขึ้นไป หรือ Google Chrome และความละเอียดจอภาพ 1024 x 768 px

### เมื่อเข้าสู่ระบบแล้ว ไปที่ > ข้อมูลบุคคล >P06 การลา / สาย > P0604 ตั้งค่าวันลาพักผ่อนสะสม

| <u>หน้าแร</u> ศ<br>® Relea | ปักจาบ ก.พ. <mark>โปรแกรมร</mark><br>ข้อมูลบุคคล ▼ เปลี่ยนรหัสผ่า<br>P06 การลา/สาย<br>วิธีการใช้งานระบบ | ะบบสารสนเทศกรัพยากรบุคคลระดับกร<br>Ital Personnel Information System (DPI<br>มน ออกจากระบบ<br>P0604 ตั้งค่าวันลาพักผ่อนสะสม<br>บังไม่มีข้อมูล | สมับสมุนริชาการ 1<br>- ข้อมูลบุคค<br>- P06 การล<br>- P0604 ตั้ง | <mark>เนวิชาการ 1] - <i>สำนักงานส่งเสริมแล่</i><br/>ล<br/>า / สาย<br/>ค่าวันลาพักผ่อนสะสม</mark> | ๕ Version 5.0<br>©ลัยสิทธิ์ของสำนักงานคณะกรรมการข้ารายการพลเรือน (ก.พ.)<br>สงอนลิยสิทธิ์<br>าารแสดงผล |
|----------------------------|----------------------------------------------------------------------------------------------------|----------------------------------------------------------------------------------------------------|-----------------------------------------------------------------|--------------------------------------------------------------------------------------------------|----------------------------------------------------------------------------------------------------|
|                            | ข่าวสารและประชาสัมพันธ์ (คล                                                                             | ลักเพื่อเพิ่มข้อมูล)                                                                                                    |                                                                 |                                                                                                  | ⊿การแสดงผล O ปัจจุบัน ● เก่า                                                                          |
|                            | 09/02/2564 ประกาศกระท<br>(เลื่อน 1 ตุลาคม 2563) เมือง                                                   | รวง เรื่องรายชื่อข้าราชการพลเรื่อนสามัญผู้มีผลการปฏิบัต<br><mark>=</mark>                                                                     | iราชการอยู่ในระดับดีเด่นและดีมาก                                | นิภาพร อ่อนแก้ว ก                                                                                | องกลาง                                                                                                |
|                            | 🧧 08/02/2564 ประกาศสำนัก                                                                                | เงานปลัดกระทรวง เรื่องรายชื่อข้าราชการพลเรือนสามัญผู้                                                                                         | มีผลการปฏิบัติราชการอยู่ในระดับดี                               | นิภาพร อ่อนแก้ว ก                                                                                | องกลาง                                                                                                |
|                            | <ul> <li>08/02/2564 ประกาศกระท<br/>(กรณีเกษียณอายุราชการ</li> </ul>                                     | รวง เรื่องรายชื่อข้าราชการพลเรือนสามัญผู้มีผลการปฏิบัต<br>ร ณ 30 กันยายน 2563) ดิจิติ                                                         | าราชการอยู่ในระดับดีเด่นและดีมาก                                | นี้ภาพร อ่อนแก้ว ก                                                                               | องกลาง                                                                                                |
|                            | 08/02/2564 ประกาศกระท<br>การประเมินผลการปฏิบัติ                                                         | รวงฯ เรื่องหลักเกณฑ์และวิธีการบริหารวงเงินส่วนที่กันไว้ใ<br>ราชการปรจำปึงบประมาณ พ.ต. 2563 (เลื่อน 1 ตุลาดม 256)                              | นดุลพีนีจผู้บริหาร (ส่วนกลาง) รอบ<br>}) ∎€■                     | นิภาพร อ่อนแก้ว ก                                                                                | องกลาง                                                                                                |
|                            | หนังสือเวียนอิเล็กทรอนิกส์-หน่                                                                          | ไงสือคำสั่งอีเลิกทรอนิกส์ (ดลิกเพื่อเพิ่มข้อมูล)                                                                                              |                                                                 |                                                                                                  | รอการแสดงผล 오 ปัจจุบัน 单 เก่า                                                                         |
|                            |                                                                                                    | ยังไม่มีข้อมูล                                                                                                    |                                                                 |                                                                                                  |                                                                                                    |
|                            |                                                                                                    |                                                                                                    |                                                                 |                                                                                                  |                                                                                                    |

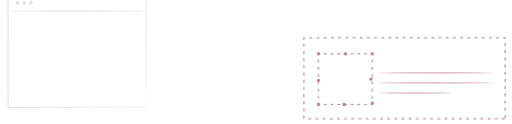

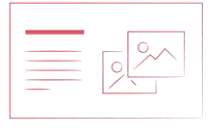

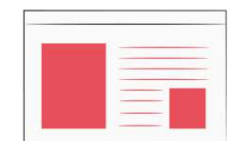

| 1 |  |  |  |
|---|--|--|--|
|   |  |  |  |
|   |  |  |  |
|   |  |  |  |

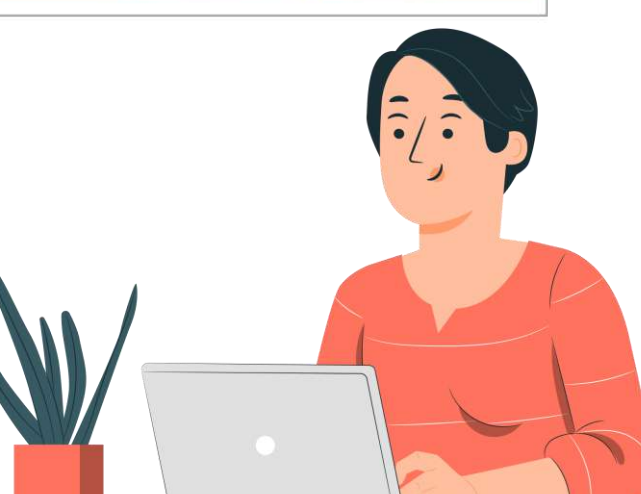

#### <u>ตัวอย่าง</u> : สสว. 1 🤫

#### จะขึ้นชื่อหน่วยงาน [สำนักงานส่งเสริมและสนับสนุนวิชาการ 1] - *สำนักงานสงเสริมและ* โปรแกรมระบบสารสนเทศทรัพยากรบุคคลระดับกรม Departmental Personnel Information System (DPIS) สนับสนนวิชาการ l ลีขสิทธิ์ของส่านักงานคณะกรรมการขาราชการพลเ สงอนลิขสิท หน้าแรก ข้อมูลบุคคล 🕶 เปลี่ยนรหัสผ่าน ออกจากระบบ ? Date : 10/03/2564 13:48:54 ® ข้อมูลบุคคล > P06 การลา/สาย > P0604 ตั้งค่าวันลาพักผ่อนสะสม 31 an online ด้นหาข่อมล กระทรวง : กระทรวงการพัฒนาสังคมและความมั่นคงของมนษย์ กรม ส่านักงานปลัดกระทรวงการพัฒนาสังคมและความมั่นคงของมนษย์ 3 สำนัก/กอง : สำนักงานส่งเสริมและสนับสนุนวิชาการ 1 💿 โครงสร้างดามมอบหมายงาบ ปีงบประมาณ : 2564 ประเภทบุคลากร ข้าราชการ ข้าราชการ ชื่อ : นามสกุล ลูกจ้างประจำ 4 ด้นหาข้อมูล 🕂 แสดงทั้งหมด ฉพาะดนที่ยังไม่มีข้อ: เพิ่มข้อมล พนักงานราชการ \* สามารถเรียงลำดับได้. ↓ เรียงจากมากไปน้อย . ↑ เรียงจากน้อยไปมาก ลกจ้างขั่วคราว P0604 ดังค่าวันลาพักผ่อนสะสมพั at 14 manage เลขที วันลาพัก ปังบประมาณ 1ขือ สกุล ต่าแหน่ง สำนัก/กองตามกฎหมาย สำนัก/กองดามมอบหมายงาน 5 anu. ผ่อน ตาแหม่ง 2564 336 นายดุลพันธ์ รัดน์ธรรมดีษฐ์ นักพัฒนาสังคม ส่านักงานส่งเสริมและสนับสนุนวิชาการ 1 สำนักงานส่งเสริมและสนับสนุนวิชาการ 1 20.0 × 23.0 2564 344 นางสาวประไพศรี ศามง นักพัฒนาสังคม ส่านักงานส่งเสริมและสนับสนนวิชาการ 1 สำนักงานส่งเสริมและสนับสนนวิชาการ 1 30.0 สำนักงานส่งเสริมและสนับสนุนวิชาการ 1 2564 นายฟสิฐ พูลพิพัฒน ม้อ่านวยการ สำนักงานส่งเสริมและสนับสนนวิทาการ 1 30.0 2564 334 นางสาวรยากร งามดี นักพัฒนาสังคม ส่านักงานส่งเสริมและสนับสนนวิชาการ 1 สำนักงานส่งเสริมและสนับสนนวิชาการ 1 345 27.0 2564 นางสาววนิตา อินอ่อน นักพัฒนาสังคม ส่านักงานส่งเสวิมและสนับสนนวิชาการ 1 ส่านักงานส่งเสริมและสนับสนุนวิชาการ 1 342 19.0 นางวรรทณา นวลย่อง นักพัฒนาสังคม 2564 สำนักงานส่งเสริมและสนับสนนวิชาการ 1 สำนักงานส่งเสริมและสนับสนุนวิชาการ 1 330 เจ้าพนักงานการเงินและบัญชี 0.0 2564 นางสาววิรัลพัชร ขุนทอง สำนักงานส่งเสริมและสนับสนุนวิชาการ 1 สำนักงานส่งเสริมและสนับสนุนวิชาการ 1 10.0 2564 329 นางสมพร พลัง นักจัดการงานทั่วไป ส่านักงานส่งเสริมและสนับสนนวิชาการ 1 ส่านักงานส่งเสริมและสนับสนนวิชาการ 1 23.0 339 นายสวัฒน์ วังวนสินธ์ เจ้าพนักงานพัฒนาสังคม 2564 ส่านักงานส่งเสริมและสนับสนนวิชาการ 1 ส่านักงานส่งเสริมและสนับสนนวิชาการ 1 30.0 361 นางสาวอัญชสา นนพ์ธนสิน นักพัฒนาสังคม กองต่อด้านการค้ามนษย์ สำนักงานส่งเสริมและสนับสนุนวิชาการ 1 2564 2564 333 นางอโรวรรณ แจ้งเวชลาย เล้าพนักงานธรการ ส่านักงานส่งเสริมและสนับสนนวิชาการ 1 สำนักงานส่งเสริมและสนับสนนวิชาการ 1 23.0 30.0 343 นางสาวเปรมจิต ศีริวัฒนะตระกล นักพัฒนาสังคม ส่านักงานส่งเสริมและสนับสนนวิขาการ 1 2564 ส่านักงานส่งเสริมและสนับสนนวิชาการ 1 20.0 335 นายเอกวรา ธรรมกีรติวงศ์ นักพัฒนาสังคม 2564 ส่านักงานส่งเสริมและสนับสนนวิชาการ 1 ส่านักงานส่งเสริมและสนับสนนวิชาการ 1 338 10.0 2564 นางสาวแสงอรณ มีคติธรรม นักพัฒนาสังคม สำนักงานส่งเสริมและสนับสนนวิชาการ 1 สำนักงานส่งเสริมและสนับสนนวิชาการ 1 บันทึก

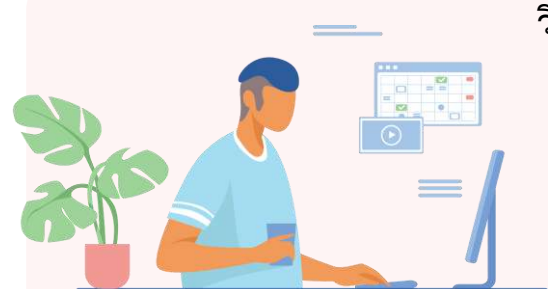

- ้วิธีการตั้งค่าวันลาพักผ่อนสะสม สามารถทำได้ดังนี้
  - ตรวจสอบชื่อกระทรวง กรม สำนัก/กอง และปีงบประมาณ
  - เลือก 💿 โครงสร้างตามมอบหมายงาน 2
  - 3 ประเภทบุคลากร : เลือกประเภทบุคลากร ที่ต้องการบันทึก

วันลาพักผ่อนสะสม

เลือก ค้นหาข้อมูล 4 บันทึกจำนวนวันลาพักผ่อน 6 เลือก บันทึก 6

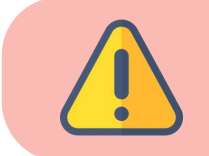

#### กรณีเลือกประเภทบุคลากรและเลือกค้นหาข้อมูล แต่<u>รายชื่อขึ้นมาไม่ครบ</u> ให้เจ้าหน้าที่เลือก<u>เฉพาะคนที่ยังไม่มีข้อมูล</u>

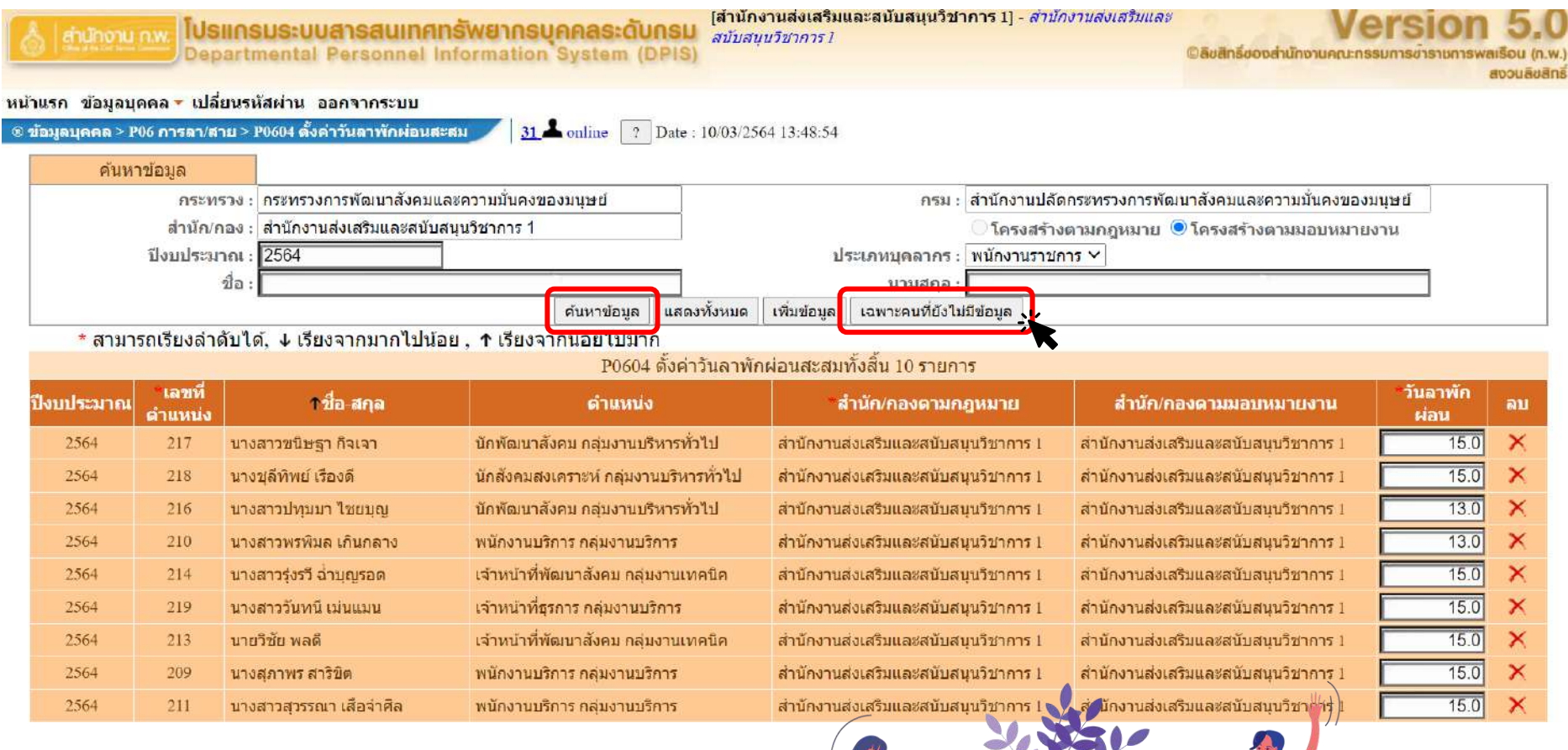

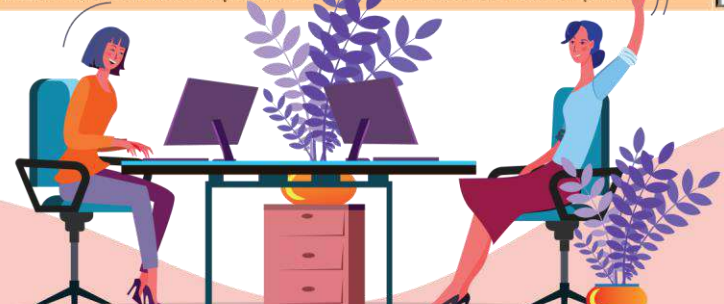

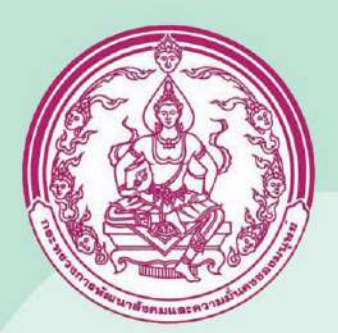

# ຜູ້ນວວນຸญາตลา

user

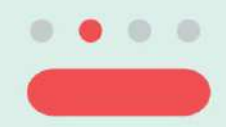

กลุ่มการบริหารทรัพยากรบุคคล กองกลาง

### หน้า Login ของโปรแกรมระบบสารสนเทศทรัพยากรบุคคลระดับกรม (DPIS)

| S Idearcantronautorinarroques X +                                           |                                  | - ø ×                                                                  |
|-----------------------------------------------------------------------------|----------------------------------|------------------------------------------------------------------------|
| ← → C Δ 🕼 luiunaaniu   newdpis.m-society.go.th                              |                                  | 🗄 🧰 💼 🕁                                                                |
| 📅 keul 🧧 YouTube. 🔗 ataus URL wit 🇱 mitri OR Code wit Sul                   |                                  |                                                                        |
| 👌 สำนักงาน กพ. โปรแกรมระบบสารสนเทศกรัพยากรบุคคลระดับกรม                     | โปรแกรมระบบสารสนเทศทรัพยากรบุคคล | Version 5.0<br>©ลิชสิทธิ์ของส่านักงานคณะกรรมการข้าราชการพลเรือน (ก.พ.) |
| Departmental Personner mormation System (DPIS)<br>Date: 03/03/2564 16:26:28 | ระดับกรม (DPIS)                  | สงวนสืบสึกธิ์<br>Release 5.2.1.48                                      |

| Username :  | กรอก Username , Password<br>ของตนเอง และกด Login |
|-------------|--------------------------------------------------|
| 1 สรรพอาน . | Username : เลขบัตรประชาชน                        |
| E C         |                                                  |

DPIS เว็บไซต์นี้ใช้งานได้ดีกับ Internet Explorer 10.0 ขึ้นไป หรือ Google Chrome และความละเอียดจอภาพ 1024 x 768 px

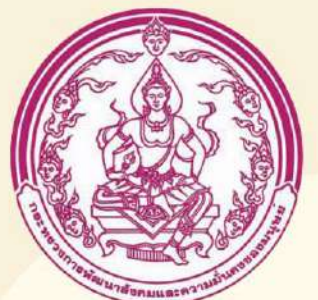

# อัปโหลด (Upload) ภาพถ่าย / ลายเซ็น

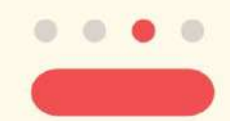

กลุ่มการบริหารทรัพยากรบุคคล กองกลาง

| รายละเอียดข้าราชการ/ลูกจ            | ักงประชา                     |                                                                   |                                      |
|-------------------------------------|------------------------------|-------------------------------------------------------------------|--------------------------------------|
| ข้อมูลบุคคล                         | ® ข้อมูลบุคคล > ดูข้อมูล     |                                                                   |                                      |
| ข้อมูลทั่วไป                        |                              |                                                                   |                                      |
| การดำร <mark>งตำแหน่</mark> ง       | ข้อมูลบุคลากร ก.พ.7 ทั้งฉบับ | 🔍 เลขอารบิค 🔍 เลขไทย Cordia 🔍                                     |                                      |
| เงิน                                |                              | ชื่อ : นางสาวปัยะฉัตร เปลี่ยนศรี                                  | เลขประจำตัวประชาชน                   |
| สลีปเงินเดือน                       |                              | วันเดือนปีเกิด :                                                  | อาย : 38 ปี 9 เดือน 26 วัน           |
| การศึกษา                            |                              | ประเภทและระดับตำแหน่ง . ข้าราชการ ประเภทวิชาการ ระดับปฏิบัติการ   | อายราชการ : 9 เดือน 10 วัน           |
| ก <mark>า</mark> รอบรม/ดูงาน/สัมมนา |                              | วันที่บรรจเข้ารับราชการ : 28/05/2563                              |                                      |
| การลาศึกษาต่อ                       |                              | วันครบเกษียณอายุราชการ : 11/05/2585                               |                                      |
| การลา                               |                              | รันที่เกษียณอายุราชการ : 01/10/2585                               |                                      |
| สรุปวันลาสะสม                       |                              | วันที่เข้าสู่ระดับปัจจุบัน : 28/05/2563                           | อัตราเงินเดือน : 16,270.00           |
| ราชการพิเศษ                         | วุฒิการศึกษา                 |                                                                   |                                      |
| เครื่องราชอิสริยาภรณ์               |                              | วุฒิที่ใช้บรรจุ : ศิลปศาสตรบัณฑิต(รัฐศาสตร์) บริหารรัฐกิจ         | มหาวิทยาลัยรามคำแหง                  |
| <mark>เวลาทวีคูณ</mark>             |                              | วุฒิในดำแหน่งปัจจุบัน : ศิลปศาสตรบัณฑิด(รัฐศาสตร์) บริหารรัฐกิจ   | มหาวิทยาลัยรามคำแหง                  |
| ที่อยู่                             |                              | រុណីតូរតុត :                                                      |                                      |
| ครอบครัว                            | กรอบตำแหน่ง                  |                                                                   |                                      |
| รักษาราชการ/บอบหมาย                 |                              | เลขที่ตำแหน่ง : 75 <mark>ดำแหน่ง :</mark> นักทรัพยากรบุคคล สายงาน | I : ทรัพยากรบุคคล                    |
| ุ <mark>ภาพถ่าย/ลายเ</mark> ช็น     |                              | ช่วงระดับต่าแหน่ง : วิชาการ ระดับปฏิบัติการ หรือ ข้านาญการ        | สถานะการดำรงตำแหน่ง :                |
| ใบอนุญาตประกอบวิชาชี                |                              | สังกัด : กลุ่มการบริหารทรัพยากรบุคคล กองกลาง                      | วันที่ครองเลขที่ตำแหน่ง : 28/05/2563 |

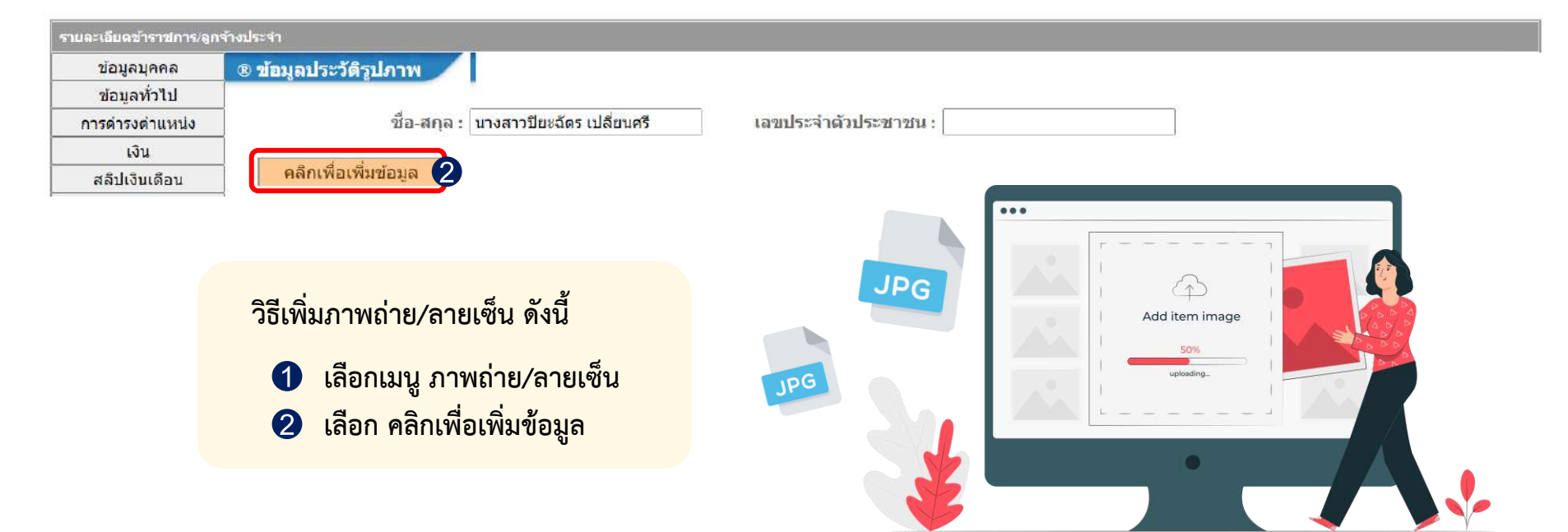

| 🚴 สำนักงาน ก.พ.            | โปรแกรมระบบสารสนเทศทรัพยากรบุคคลระดับกรม         | [กองกลาง] - นางสาว ปียะฉัดร เปลี่ยนศรี |
|----------------------------|--------------------------------------------------|----------------------------------------|
| Contraction and the second | Departmental Personnel Information System (DPIS) |                                        |

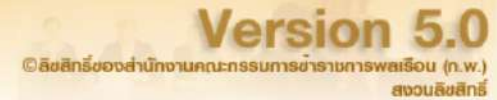

#### หน้าแรก ตั้งค่าระบบ 🔻 ข้อมูลบุคคล 🔻 ข้อมูลหลัก 🏲 รายงาน 🔻 การประเมินผล 🏲 ดาวน์โหลด 🏲 เปลี่ยนรหัสผ่าน 🛛 อกจากระบบ

® Release 5.2.1.48 ....

32 **a** online ? Date : 10/03/2564 17:02:00

| รายละเอียดข้าราชการ/ลูกจ้า          | งประจำ                                                                            |
|-------------------------------------|-----------------------------------------------------------------------------------|
| ข้อมูลบุคคล                         | 🛞 ข้อมูลประวัติรูปภาพ                                                             |
| ข้อมูลทั่วไป                        |                                                                                   |
| การดำรงตำแหน่ง                      | ชื่อ-สกุล :  นางสาวปิยะฉัตร เปลี่ยนศรี แลขประจำตัวประชาชน :                       |
| <mark>เ</mark> งิน                  |                                                                                   |
| สล <mark>ีปเ</mark> งินเดือน        | คลักเพื่อเพิ่มข้อมูล                                                              |
| การศึกษา                            | *ชื่อรูปภาพ :                                                                     |
| การอบรม/ดูงาน/สัมมนา                | ปี พ.ศ. :                                                                         |
| การลา <mark>ศึกษาต่</mark> อ        | ที่เก็บแฟ้ม: -                                                                    |
| การลา                               | ลำดับที่ :                                                                        |
| สรุปวันลาสะสม                       | สถานะ 🗹 แสดงภาพหลัก                                                               |
| ราชการพิเศษ                         | ประเภทภาพถ่าย 🔿 ภาพประจำตัว (ขนาดรูปควรเป็น 110x132 (W x H pixels))               |
| เครื่องราชอีสริยา <mark>ภรณ์</mark> | 2 ภาพลายเซ็น (ขนาดรปดวรเป็น 600x210 (W x H pixels)) 3 เลือกไฟล์ ไม่ได้เลือกไฟล์ได |
| <mark>เวลาทวีคูณ</mark>             |                                                                                   |
| ที่อยู่                             | หมายเหตุ :                                                                        |
| ครอบครัว                            | วันที่ Upload :                                                                   |
| รักษาราชการ/มอบหมาย                 | แก้ไขโดย :                                                                        |
| ภาพถ่าย/ลายเซ็น                     |                                                                                   |
| ใบอนุญาตประกอบวิชาชี                | 4 เพิ่มข้อมูล ล้างหน้าจอ                                                          |
| ขั้นตอนก                            | ารเพิ่มภาพถ่าย/ลายเซ็น มีขั้นตอนดังนี้                                            |
| <b>1</b> ปี 1                       | พ.ศ. : ระบุปี พ.ศ. ของภาพถ่าย / ลายเซ็น กรณีพิมพ์ใบลาแล้วลายเซ็นไม่ขึ้น           |
|                                     |                                                                                   |
| 3 เลีย                              | งกไฟล์ : ภาพถ่าย ไฟล์นามสกุล .jpeg                                                |
|                                     | ภาพลายเซ็น ไฟล์นามสกุล .jpeg สถานะ : 🗹 แสดงภาพหลัก                                |
| 4 เลีย                              | วก เพิ่มข้อมูล                                                                    |

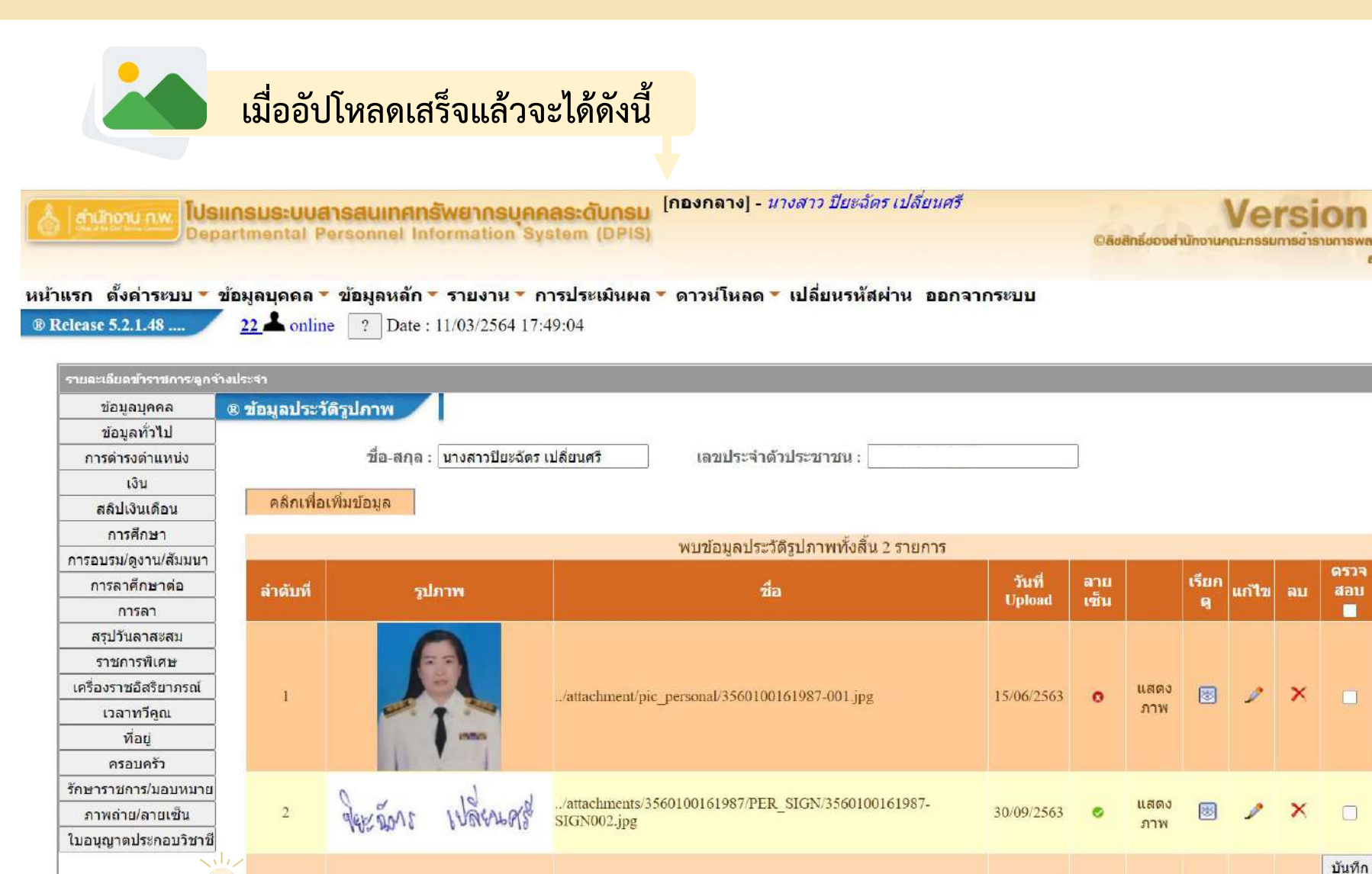

กลุ่มการบริหารทรัพยากรบุคคล กองกลาง

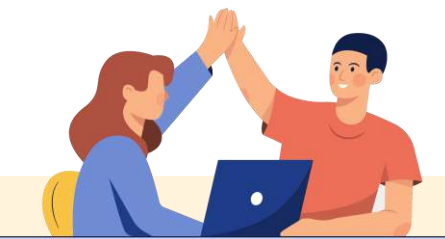

## เมื่อจะขออนุญาตลา ไปที่แถบเมนู > ข้อมูลบุคคล > P06 การลา / สาย > P0601 การลา

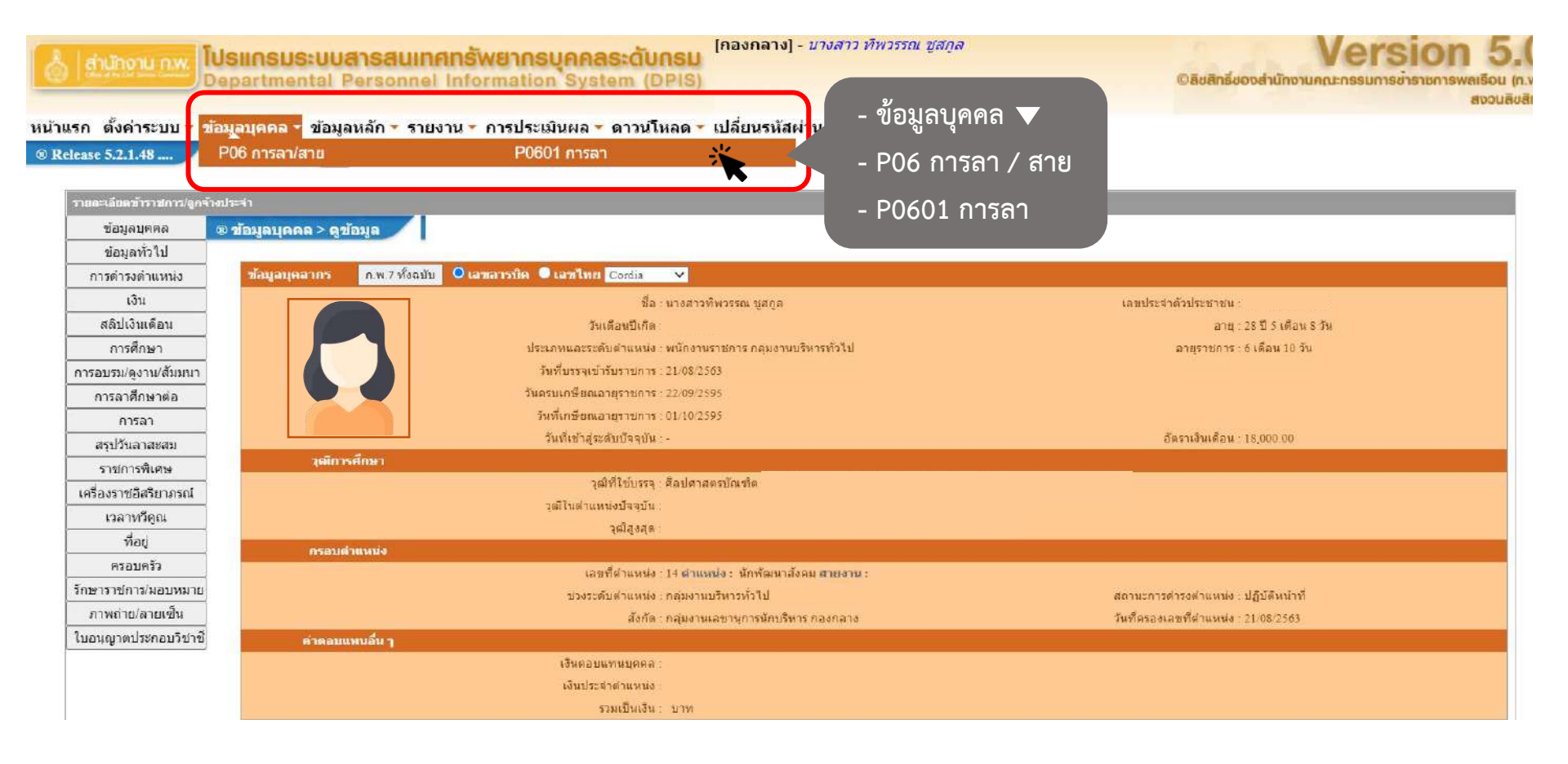

| เพมชอบูล                                                                                        |                                                                                                    |                                                                        |                                                                                                    |                                  |                                             |                                 |                     |                           |                                        |                |        |      |                                                                                                    |               |
|-------------------------------------------------------------------------------------------------|----------------------------------------------------------------------------------------------------|------------------------------------------------------------------------|----------------------------------------------------------------------------------------------------|----------------------------------|---------------------------------------------|---------------------------------|---------------------|---------------------------|----------------------------------------|----------------|--------|------|----------------------------------------------------------------------------------------------------|---------------|
| * นี่อ-ส)                                                                                       | ⇒ ∣นางสาวที่พวรรณ ปุสกูล                                                                                    |                                                                        |                                                                                                    |                                  |                                             |                                 | 0.4239              | 174 : NECHEDOF            | การพื้นหมาสังคมและความมันคงย           | บัยกุษย์       |        |      |                                                                                                    |               |
| ידר אני הגבע ג                                                                                  | a:                                                                                                    |                                                                        | เรือก                                                                                                    |                                  |                                             |                                 |                     | นารถกับกระ                | ปลัดกระทรวงการทัฒนาสังคมแล             | ະຄວາມມັນອອຈຄະ  | อาร์คล |      |                                                                                                    |               |
| สำหัก/กร                                                                                        | * : neonano                                                                                                 |                                                                        |                                                                                                    |                                  |                                             |                                 | 200222              |                           | (1777)                                 | A              |        |      |                                                                                                    |               |
| * ถึงแต่รับ                                                                                     | ที่:                                                                                                    | <u>1</u>                                                               | Country mark                                                                                                   |                                  |                                             |                                 | - 6931              | ы :                       | เลือก                                  | ท้อวัน 🗸       |        |      |                                                                                                    |               |
| สู่บังคับบัญชาชั่นง                                                                             | u:                                                                                                    |                                                                        | เสือก 🎻                                                                                                    |                                  |                                             |                                 |                     |                           |                                        |                |        |      |                                                                                                    |               |
| <i>ทู้บังคั</i> บบัญชาชั่นต้นเหนือขึ้น"                                                         | 1: L                                                                                                    |                                                                        | lāan 🛃                                                                                                    |                                  |                                             |                                 |                     |                           |                                        |                |        |      |                                                                                                    |               |
| * พุธแญาตการ                                                                                    | a:                                                                                                    |                                                                        | idian 🎻                                                                                                    |                                  |                                             |                                 |                     |                           |                                        |                |        |      |                                                                                                    |               |
| เรือนไขของผู้อนุญาณการร                                                                         | 1: 🤨 ตระหามสำนาจอนุญาตการลา 🔿 รักษาราชการ                                                                   | แทน 🔿 รักษาการในสำนุญน่อ 🔿 ป                                           | <u>ได้บัติราชการแทน</u>                                                                                        |                                  |                                             |                                 |                     |                           |                                        |                |        |      |                                                                                                    |               |
|                                                                                                 | * ข้องนี้ ครอคเพื่อใน้ระบบป่าไปแสดงบนแบบฟอร์มไ<br>(หากไม่กรอก ระบบจะแสดงในส่วนของ "เรียน" เป็               | นส่วนของ "เรียน"<br>เหลือดำแหน่งทางการบริหาร หรือชื่อจ                 | ะองผู้อนุญาต(กรณีที่ผู้อนุญาต)                                                                                 | ม่มีสาแหน่งหางกา                 | รบริหาร))                                   |                                 |                     |                           |                                        |                |        |      |                                                                                                    |               |
| ฟู่ยรวลสอบการ                                                                                   | n:                                                                                                    |                                                                        | ulan 🚮                                                                                                    |                                  |                                             |                                 |                     |                           |                                        |                |        |      |                                                                                                    |               |
| ที่อยู่ที่ติดต่อได้ระบว่าง                                                                      | a:                                                                                                    |                                                                        |                                                                                                    |                                  |                                             | 3                               |                     |                           |                                        |                |        |      |                                                                                                    |               |
| สำนวยรับ                                                                                        | ດ :                                                                                                    |                                                                        |                                                                                                    |                                  |                                             |                                 |                     |                           |                                        |                |        |      |                                                                                                    |               |
|                                                                                                 | Bandrearna : 2564                                                                                           |                                                                        |                                                                                                    |                                  |                                             |                                 |                     |                           |                                        |                |        |      |                                                                                                    |               |
|                                                                                                 | saunisar : witer 1 01/1                                                                                     | 0/2563 ne 31/03/25                                                     | 564<br>NECA                                                                                                    |                                  |                                             |                                 |                     |                           |                                        |                |        |      |                                                                                                    |               |
|                                                                                                 | weave 2 0110                                                                                                | #2564 ne 30/09/25                                                      | 504                                                                                                    | ารักเรือบเวล                     | tricto                                      |                                 | เหรียม์สินธีสาสา    | 20                        |                                        |                |        |      |                                                                                                    |               |
|                                                                                                 | ilin                                                                                                    |                                                                        |                                                                                                    | 0                                |                                             | Income                          |                     | 880)<br>1                 |                                        |                |        |      |                                                                                                    |               |
|                                                                                                 | สีมสาวสร้า                                                                                                  | 2                                                                      |                                                                                                    | 1                                |                                             | 14/12/2563                      |                     |                           |                                        |                |        |      |                                                                                                    |               |
|                                                                                                 | Raceyor:                                                                                                    | 0                                                                      |                                                                                                    |                                  |                                             | -                               |                     |                           |                                        |                |        |      |                                                                                                    |               |
|                                                                                                 | พักษอน :                                                                                                    | D                                                                      |                                                                                                    | 2011 12                          |                                             |                                 |                     |                           |                                        |                |        |      |                                                                                                    |               |
|                                                                                                 | สัทธิสารสิกผ่องประสาชี                                                                                      | 10]                                                                    | สามายวัน                                                                                                    | ะาทักผ่อนคสเนลือ                 |                                             | 1                               | 10                  |                           |                                        |                |        |      |                                                                                                    |               |
| <u> </u>                                                                                        |                                                                                                    | ลามีวย/สาดีจ สำหาหวัน : 2                                              | a                                                                                                    |                                  |                                             |                                 |                     |                           |                                        |                |        |      |                                                                                                    |               |
|                                                                                                 | สำหรุ่มที่สามารถอาได้โดยมังได้รับการที่จารถงาเดือน<br>เงินเดือน                                             | ตาป่วยได้หัง จำนวนตวัง : โ                                             | 0                                                                                                    |                                  |                                             |                                 |                     |                           |                                        |                |        |      |                                                                                                    |               |
|                                                                                                 |                                                                                                    | สามอบริษัตร 12                                                         | 4                                                                                                    |                                  |                                             |                                 |                     |                           |                                        |                |        |      |                                                                                                    |               |
|                                                                                                 |                                                                                                    |                                                                        | ส่วงหน้าจล                                                                                                    | บับหิด                           |                                             |                                 |                     |                           |                                        |                |        |      |                                                                                                    |               |
| ค้นหาข้อมูล                                                                                     | มาสำครามสารารกับสุดของหมาย                                                                                  |                                                                        |                                                                                                    |                                  |                                             | 06                              | น - สำนักภาพ        | 50.05****                 | พัฒนาสังคมและความสั่นองของร            | N.M.F.         |        |      |                                                                                                    |               |
| 1000001                                                                                         |                                                                                                    |                                                                        | iãno 🚺                                                                                                    |                                  |                                             |                                 | Olecas              | ຮ້າງສາມຸດຄາມ              | 1211 (ด้ว้อยงส่ยัวงอวาทสงก             | alonatori      |        |      |                                                                                                    |               |
| dia.                                                                                            |                                                                                                    |                                                                        |                                                                                                    |                                  |                                             | arraidos                        | D -                 | a let al tatle official   |                                        | 141 161 17 114 |        |      |                                                                                                    |               |
| าโระเภทมคลากร: ทั้งหมด                                                                          | v                                                                                                    |                                                                        | -                                                                                                    | [] ISMITER                       | เรลาของคนเอง                                | at tater p                      | a . [               |                           |                                        |                |        |      |                                                                                                    |               |
| อนุญาต : รอยนุญาต 🗸                                                                             |                                                                                                    |                                                                        |                                                                                                    | 🗌 ยกเลิกก                        | ารลา/เปลี่ยนแปล                             | งวันอา                          |                     |                           |                                        |                |        |      |                                                                                                    |               |
| ตั้งแต่วันที่ : 06/11/2563                                                                      | usen                                                                                                    |                                                                        |                                                                                                    |                                  |                                             | ถึงวันท                         | ii : 09/12/256      | 4                         | เลือก                                  |                |        |      |                                                                                                    |               |
| ประเภทการตา :                                                                                   | - I Managara                                                                                                | ],                                                                     | เลียก 🗃                                                                                                    |                                  |                                             |                                 | C. Britstein sterne |                           | - Marcanal                             |                |        |      |                                                                                                    |               |
|                                                                                                 |                                                                                                    |                                                                        | ดันหาย่อมล                                                                                                    | แสดงทั้งหมด                      |                                             |                                 |                     |                           |                                        |                |        |      |                                                                                                    |               |
|                                                                                                 | a                                                                                                    | Ya www.laura                                                           | พรม เปอร์จ                                                                                                    | TURNALISATION                    |                                             |                                 |                     |                           |                                        |                |        |      |                                                                                                    |               |
| * สอบอสอเสียงต่อสับเป็ดไป                                                                       | 12824 HILLIN LINES , T 12834 HI                                                                             | 198 (37) (4)                                                           |                                                                                                    |                                  |                                             |                                 |                     | -                         |                                        |                |        |      |                                                                                                    |               |
| 🍝 สามารถเรียงลำดับได้, 🕹                                                                        |                                                                                                    |                                                                        | ຮັນລາມຄາວຫມລັວ [♥                                                                                              | 1 ນວເປລີຍາ                       | แปลงวันลา                                   | าหลังจากได้รับ                  | บอนุญาตเ            | ເລັ່ວ 📝 ໃ                 | ห้ความเห็บ                             |                |        |      |                                                                                                    |               |
| * สามารถเรียงลำดับได้, ↓<br>ลาป่วยลาภิจ                                                         | ส่วนตัว 📃 ลาพักผ่อน 📳 ขอย                                                                                   | กเลิกใบลาหลังจากได้ว                                                   | JEE HEE IVILLET J.                                                                                             |                                  |                                             |                                 | 10. CO 10. CO       | 1999 - 1997 - 19          |                                        |                |        |      | C 1                                                                                                    |               |
| * สามารถเรียงลำดับได้, ↓<br>ลาป้วยลากิจ                                                         | ส่วนด้ว 📃 ลาพักผ่อน [*] ขอย                                                                                 | กเลิกใบลาหลังจากได้:                                                   | The region of the second second second second second second second second second second second second second s | 5                                |                                             |                                 |                     |                           |                                        |                |        |      | the second second second second second second second second second second second second second second second se | Lwa Ex        |
| * สามารถเรียงลำดับได้, ↓<br>ลาป่วยลาภิจ                                                         | ส่วนตัว 🗾 ลาพักผ่อน [*] ขอย                                                                                 | กเลิกใบลาหลังจากได้                                                    | лыцер (мааз), [<br>wuP06                                                                                       | 01 การลาทั้ง                     | งสิ้น 1 รายกา                               | 15                              |                     |                           |                                        |                |        |      | สงออก                                                                                                    |               |
| * สามารถเรียงลำดับได้, ↓<br>ลามีวย ลาภิจ                                                        | ส่วนดัว 🗾 ลาพักผ่อน [*] ขอย                                                                                 | กเลิกใบลาหลังจากได้                                                    | иро6 миРо6                                                                                                    | 01 การลาทั้ง                     | งสิ้น 1 รายกา                               | าร                              |                     | and a second              | นกเลิก/                                |                |        |      | สงออก                                                                                                    |               |
| * สามารถเรียงลำดับได้, ↓<br>aามีวย aาภิจ<br>สาตับ ประเภท                                        | ส่วนตัว ลาพักผ่อน [*] ขอย<br>ส่อ ธออ ประเภท วันหีส                                                          | กเลิกใบลาหลังจากได้<br>ง                                               | มัม มีเขางแสง ; [<br>พมP06                                                                                     | 01 การลาทั้ง                     | งสิ้น 1 รายกา<br>ความเห็น                   | าร<br>ความเห็น                  | 3110120             | ชื่อผู้                   | ຍຸດເລີດ/<br>ບຸດເລີດ, ບຸໄດ້ເກັບເປລະ     | เรียกก         | ແດ້ໃຫ  |      | ลงออก                                                                                                    | วน แ          |
| * สามารถเรียงลำดับได้, ↓<br>ลาป้วย ลากิจ<br>สำคับ ประเภท<br>ที่ บุคลากร                         | ส่วนตัว ลาพักผ่อน [*] ขอย<br>ชื่อ-สกุล ประเภท วันหี่ส<br>การลา ใบลา                                         | กเลิกใบลาหลังจากได้:<br>ง ง ตั้งแต่วันที่                              | รบอนุญาตแลง , [<br>พบP06<br>"ถึงวันที่ จำนวเ                                                                   | 01 การลาทั้ง<br>กัน คราจ<br>สอบ  | งสิ้น 1 รายกา<br>ความเห็น<br>(ชั้นตัน)      | าร<br>ความเห็บ<br>(เหนือขึ้นใป) | อนุญาต              | ชื่อผู้<br>อนุญาต         | ยกเลิก/<br>ยกเลิก เปลี่ยนแปลง<br>จันจา | า เรียกดู      | แก้ไข  | ສນ 1 | สงออก<br>พิมพ์ จำน                                                                                              | เวน แ<br>ด์ ไ |
| * สามารถเรียงลำดับได้, ↓<br>ลามีวย ลาภิจ<br>สำคับ ประเภท<br>ที่ มุคลากร                         | ส่วนด้ว คาพักผ่อน [*] ขอย<br>ชื่อ⊨สกุล ประเภท รันที่ส<br>การลา ไบลา                                         | กเลิกใบลาหลังจากได้ <sup>:</sup><br>ง<br>↓ ตั้งแต่วันที่               | รบบบนุญาติแสงรรุก<br>พมP06<br>ถึงวันที่ จำนวเ                                                                  | 01 การลาทั้ง<br>เว็น คราจ<br>สอบ | งสิ้น 1 รายกา<br>ความเห็น<br>(ชั้นดับ)      | าร<br>ความเห็บ<br>(เหนือขึ้นไป) | อนุญาต              | ชื่อผู้<br>อนุญาต         | ยกเลิก/<br>ยกเลิก เปลี่ยนแปลง<br>วันลา | ง เรียกดู      | แก้ไข  | ສນ 1 | สงออก<br>พิมพ์ จ้าน<br>ไห                                                                                       | เวน แ<br>ล์ 1 |
| * สามารถเรียงลำดับได้, ↓<br>ลาปวย ลากิจ<br>สำคับ ประเภท<br>ที่ นุคลาคร<br>1 พนักงานราชการ บางสา | ส่วนตัว ลาพักผ่อน [*] ขอย<br>ชื่อ-สกุด ประเภท วันหื่ส<br>การดา ใบลา<br>พิพวรรณ ชิสกุด อากิจส่วนตัว 07/12/25 | กเลิกใบลาหลังจากได้<br>ง ↓ ดังแต่วันที่<br><sup>33</sup> 09/12/2563 14 | มัยนุญาติแลง , [<br>พบPot<br>ถึงวันที่ จำนวเ<br>4/12/2563 2                                                    | 01 การลาทั้ง<br>กับ ดราจ<br>สอบ  | งสิ้น 1 รายกา<br>ความเห็น<br>(ขึ้นตัน)<br>⊘ | าร<br>ความเน็บ<br>(เหนือขึ้นไป) | อนุญาต              | ขื่อผู้<br>อนุญาต<br>เหยา | ยกเลิก/<br>ยกเลิก เปลี่ยนแปลง<br>วันจา | ) ទើមកត្       | แก้ไข  | ลม 1 | สงออก<br>พิมพ์ จ้าน<br>ไห                                                                                       | เวน<br>เล้    |

ส่วนที่ 1 : บันทึกข้อมูลการลา และการให้ความเห็นของผู้ที่เกี่ยวข้องกับการลา ส่วนที่ 2 : แสดงผลสรุปประวัติการลา ตามปีงบประมาณ และรอบการลา (อัตโนมัติ) ส่วนที่ 3 : ค้นหาข้อมูลการลาของตนเอง / ตรวจสอบสถานะการลา ส่วนที่ 4 : ตารางแสดงข้อมูลที่ได้จากการค้นหา<u>ในส่วนที่ 3</u>

i.....

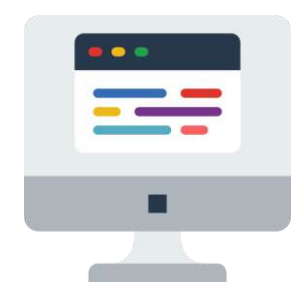

#### ส่วนที่ 1 บันทึกข้อมูลการลา และการให้ความเห็นของผู้ที่เกี่ยวข้องกับการลา

| เพิ่มข้อมูล                          |                                    |                                  |                               |                                       |
|--------------------------------------|------------------------------------|----------------------------------|-------------------------------|---------------------------------------|
| * ชื่อ-สกุล : บางสา                  | ว <mark>ทิพวรรณ ช</mark> ูสกูล     |                                  | กระทรวง : กระทรวงการพัฒ       | มนาสังคมและความมั่ <u>นคงของมนุ</u> ษ |
| * ประเภทการลา :                      |                                    | เลือก                            | กรม : สำนักงานปลัดก           | ระทรวงการพัฒนาสังคมและความ            |
| สำนัก/กอง : กองกะ                    | งาง                                |                                  | * 6.5389                      | 1800 <b>นั้นวัน</b> V                 |
| ผู้บังคับบัญชาชั้นตัน :              | ENDIT VIO JU                       | เลือก 🌌                          |                               |                                       |
| ผู้บังคับบัญชาชั้นต้นเหมือขึ้นไป : 5 |                                    | เลือก 🚮                          | •                             |                                       |
| * ผู้อนุญาตการลา : 🌀                 |                                    | เลือก 😽                          |                               |                                       |
| เงื่อนไขของผู้อนุญาดการลา : 🔘 ดร     | งตามอำนาจอนุญาตการอา 🔿 รักษารา     | ชการแทน 🔿 รักษาการในดำแหน่ง      | 🔿 ปฏิบัติราชการแทน 🍞          |                                       |
| * ข่องข                              | นี้ กรอกเพื่อให้ระบบนำไปแสดงบนแบบพ |                                  | A.v. adv. w                   | 14 f                                  |
| (หาก                                 | เมกรอก ระบบจะแสดง เมสวนของ "เรยน   | เ" เบนขอดาแหนงทางการบรหาร หร<br> | อขอของผูอนุญาต(กรณทผูอนุญาตาม | เมดาแหนงหางการบรหาร))                 |
| ผู้ตรวจสอบการลา : 🚺 😣                |                                    | เลือก 😽                          | -                             |                                       |
| หื่อยู่ที่ดิดด่อได้ระหว่างลา : 🧕     |                                    |                                  |                               |                                       |
| ຈຳນານວັນລາ -                         | ดำนวกเว้น                          |                                  | 4                             |                                       |
|                                      |                                    |                                  |                               |                                       |
| 1. ประเภทการลา                       | : มี 3 ประเภท ่                    | ได้แก่ ลาป่วย / ลากิจส่วา        | เตัว / ลาพักผ่อน              |                                       |
| 2. ตั้งแต่วันที่ – ถึงวันที่         | : ให้ระบุวันที่เริ่ม               | มต้น และวันที่สิ้นสุดการล        | า โดยการเลือกวันที่ที่ต้อง    | การจากปฏิทิน                          |
| 3. ระบุช่วงการลา                     | : มี 3 ช่วง ได้แก                  | า่ ครึ่งวันเช้า / ครึ่งวันบ่า    | ย / ทั้งวัน                   |                                       |
| 4. ผู้บังคับบัญชาชั้นต้น             | : หัวหน้าฝ่าย/ เ                   | ผู้อำนวยการกลุ่ม เลือก >         | ระบุชื่อ > ค้นหาข้อมูล        |                                       |
| 5. ผู้บังคับบัญชาชั้นต้นเห           | นือขึ้นไป : <u>กรณีไม่มีให้ข้า</u> | มไปข้อ 6.                        |                               |                                       |
| 6. ผู้อนุญาตการลา                    | : ผู้อำนวยการก                     | อง / ศูนย์ หรือเทียบเท่า         |                               |                                       |
| 7. เงื่อนไขของผู้อนุญาตก             | ารลา                               |                                  |                               |                                       |
| 8. ผู้ตรวจสอบการลา                   | : ชื่อผู้ที่ได้รับกา               | รตรวจสอบการลา                    |                               |                                       |
| 9 ที่อยู่ที่ติดต่อได้ระหว่าง         | ลา                                 |                                  |                               |                                       |
|                                      | 011                                |                                  |                               |                                       |
| 10. จำนวนวันลา                       | : ระบบจะคำนว                       | ณให้อัตโนมัติ                    |                               |                                       |

#### (ต่อจากส่วนที่ 1) เป็นเครื่องมือแสดงสรุป<u>ประวัติการลา</u> ตามปีงบประมาณ และรอบการลา<u>ก่อนหน้านี้</u> (ระบบขึ้นให้อัตโนมัติ)

#### ส่วนที่ 2 แสดงผลสรุปประวัติการลา ตามปีงบประมาณ และรอบการลา (อัตโนมัติ)

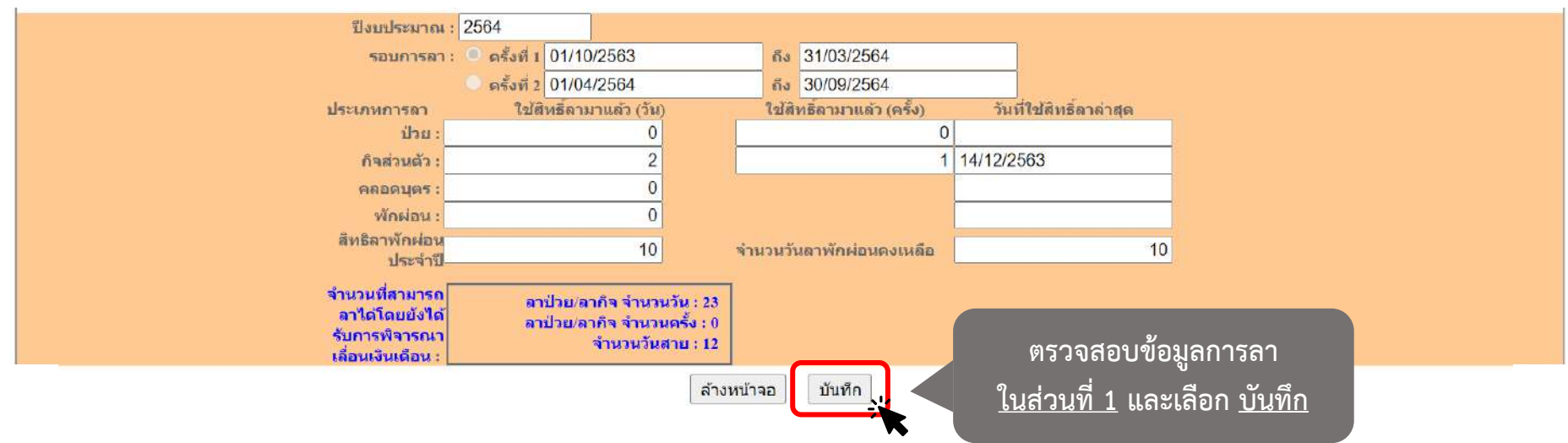

ยกเลิก

ตกลง

จำนวนวันลาทั้งหมด 2 วัน ท่านยืนยันจำนวนวันลาดังกล่าวใช่หรือไม่? คลิกปุ่ม [OK] เพื่อยืนยันบันทึกข้อมูล คลิกปุ่ม [Cancel] เพื่อกลับไปตรวจสอบข้อมูลอีกครั้ง จะมี PopUp เด้งขึ้นมาให้ตรวจสอบ จำนวนวันลาที่ขออนุญาตลา เลือก <u>ตกลง</u> เพื่อยืนยันการลา

\*\* รออนุมัติการลา \*\*

#### ส่วนที่ 3 ค้นหาข้อมูลการลาของตนเอง / ตรวจสอบสถานะการลา

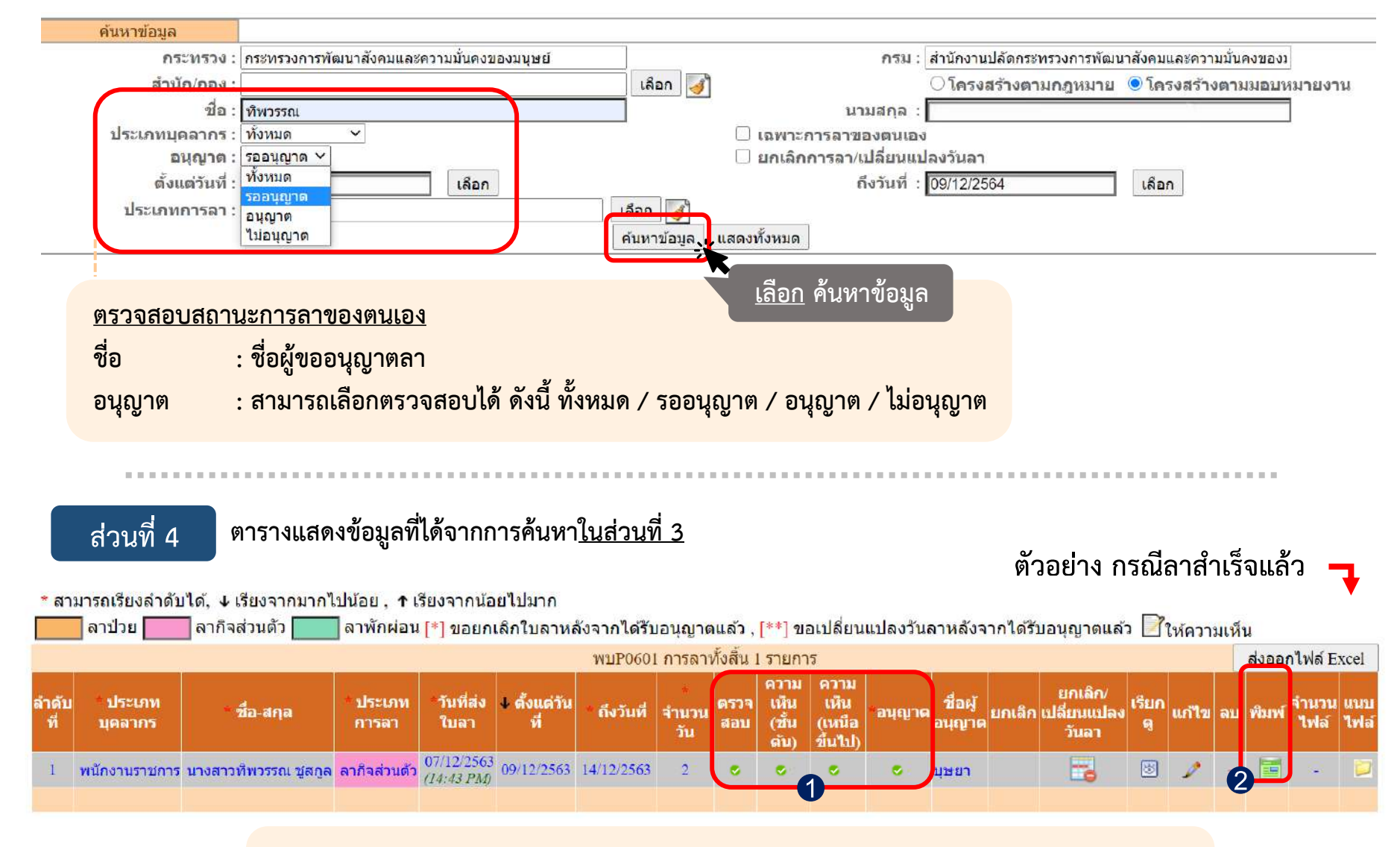

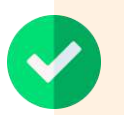

เมื่อลาสำเร็จแล้ว จะมี icon 
 ในทุกช่อง (ถ้า<u>ไม่มีผู้บังคับบัญชาชั้นต้น</u>ช่องจะมีค่าว่าง)
 กรณีต้องการพิมพ์ใบลา สามารถพิมพ์ได้ตรงหัวข้อนี้

#### <u>ตัวอย่าง</u> พิมพ์ใบลาจากระบบ DPIS

#### <u>ต้องเพิ่มลายเซ็นของตนเองในระบบก่อน</u>

แบบใบลาป่วย ลาคลอดบุตร ลากิจส่วนตัว

เขียนที่ กองกลาง วันที่ ๗ เดือน ธันวาคม พ.ศ. ๒๕๖๓

#### เรื่อง ขอลากิจส่วนตัว

เรียน ผู้อำนวยการทองกลาง

ช้าพเจ้า นางสาวทีพวรรณชูลถูล ตำแหน่ง นักพัฒนาสังคม กลุ่มงานบริหารทั่วไป สังกัด กองกลาง ขอ ลากิจส่วนตัว เนื่องจาก ธุระส่วนตัว ตั้งแต่วันที่ ๙ ธันวาคม ๒๕๖๓ ถึงวันที่ ๑๕ ธันวาคม ๒๕๖๓ มีกำหนด ๒ วัน ข้าพเจ้าได้ ลากิจส่วนตัว ครั้งสุดท้ายตั้งแต่วันที่ ๓๐ กันยายน ๒๕๖๓ ถึงวันที่ ๓๐ กันยายน ๒๕๖๓ มีกำหนด ๑ วัน ในระหว่างลาจะติดต่อข้าพเจ้าได้ที่ ๐๙๒๓๒๓๑๕๕๑

#### ที่พวรรณ

( มางสาวที่พวรรณ ซูลกูล )

นักพัฒนาสังคม

| สถิติการลาใ | นปีงบประมา             | าณนี้                           |                       | <u>ความเห็นผู้บังคับบัญชา</u>  |
|-------------|------------------------|---------------------------------|-----------------------|--------------------------------|
| ประเภทลา    | ลามาแล้ว<br>(วันทำการ) | <b>ลาครั้งนี้</b><br>(วันทำการ) | รวมเป็น<br>(วันทำการ) |                                |
| ป่วย        | o                      | 0                               | 0                     | 🗹 เห็นควรอนุญาต                |
| กิจส่วนตัว  | 0                      | bs                              | le:                   | Sarces                         |
| คลอดบุตร    | o                      | o                               | a                     | ( นางสาวรัตนากรณ์ คัมกีระธัม ) |
|             | រ៉្ម័ <b>ព</b> ទ       | วรสอบ                           |                       | นักทรัพยากรบุคคล               |
|             | 2                      | Sman.                           |                       | วันที่ ๑๕ ธ.ศ. ๒๕๖๓            |
|             | ( นางสาววรัท           | เขา ถมเมืองป้                   | n)                    | <u>คำสั่ง</u>                  |
|             | พนักงานธุ              | รการระดับ ส4                    |                       |                                |
|             |                        |                                 |                       |                                |
|             | วันที่ ๗ เ             | ō.ෆී. ක් <sup>ස</sup> ්ටංශ      |                       | 🖾 อนุญาต                       |
|             |                        |                                 |                       | Hand                           |
|             |                        |                                 |                       | ( นางสาวบุษยา ใจสว่าง )        |
|             |                        |                                 |                       | ผู้อำนวยการกองกลาง             |
|             |                        |                                 |                       | วันที่ ฉบ 5.ค. ๒๕๖๓            |

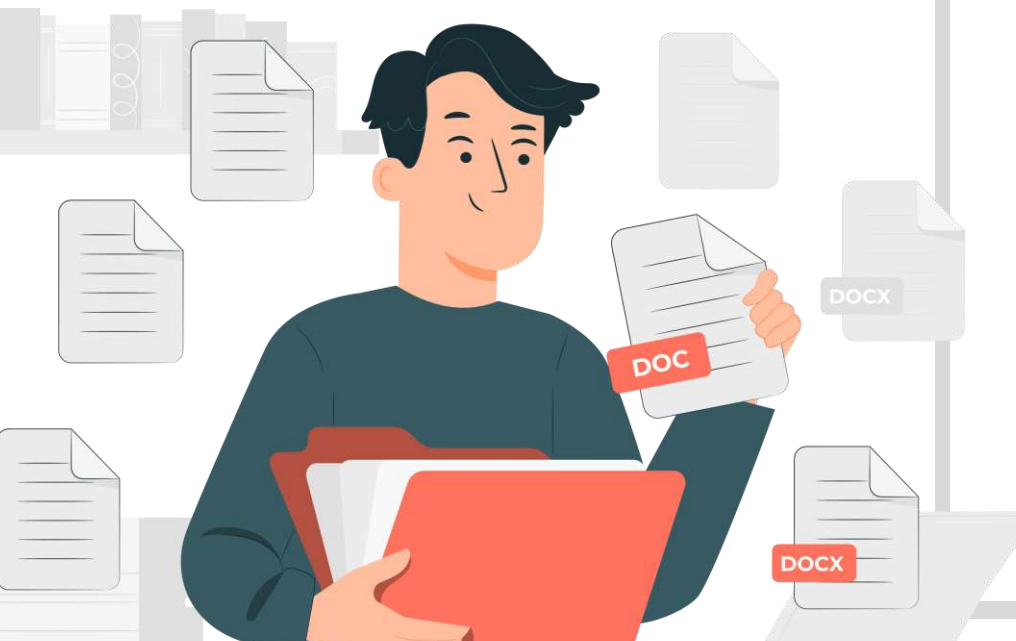

#### กรณีมีการ<u>ลาป่วยตั้งแต่ 3 วันทำการขึ้นไป</u> ให้มีใบรับรองแพทย์แนบไฟล์ด้วย หากไม่มีใบรับรองแพทย์ให้จัดทำ เป็นหนังสือชี้แจงเหตุผล ให้ผู้มีอำนาจอนุญาตการลารับรอง และนำไปแนบไฟล์ประกอบการลาแทน

| ลำดับ<br>ที่ | ่ประเภท<br>บุคลากร | * ชื่อ-สกุล                            | *<br>ประเภท<br>การลา | "วันที่ส่ง<br>ใบลา       | ิ 4 ตั้งแต่วัน<br>ที่ | * ถึงวันที่ | จำนวน<br>วัน | ดรวจ<br>สอบ | ความ<br>เห็น<br>(ขั้นดัน) | ความ<br>เห็น<br>(เหนือ<br>ขึ้นไป) | *อนุญาต | ชื่อผู้<br>อนุญาด | ยกเลิก/<br>ยกเลิก เปลี่ยนแปลง<br>วันลา | เรียก<br>ดู | แก้ไข | ลบ | พิมพ์ | จำนวน<br>ไฟล์ | แนบ<br>ไฟล์ |
|--------------|--------------------|----------------------------------------|----------------------|--------------------------|-----------------------|-------------|--------------|-------------|---------------------------|-----------------------------------|---------|-------------------|----------------------------------------|-------------|-------|----|-------|---------------|-------------|
| 1            | ข้าราชการ          | นางสาวสุดอนงค์ ช้างเพ็ง                | ลาป่วย               | 08/02/2564<br>(11:01 AM) | 10/02/2564            | 10/02/2564  | 1            |             |                           |                                   |         | บุษยา             |                                        | 8           | 2     |    |       | 1             |             |
| 2            | ข้าราชการ          | นางสาวสุ <mark>ดอน</mark> งค์ ข้างเพ็ง | ลาป่วย               | 08/02/2564<br>(08:03 AM) | 04/02/2564            | 04/02/2564  | 1            | 0           | ۲                         | 0                                 | 0       | บุษยา             | <b>3</b>                               | 8           | 2     | -  |       |               |             |

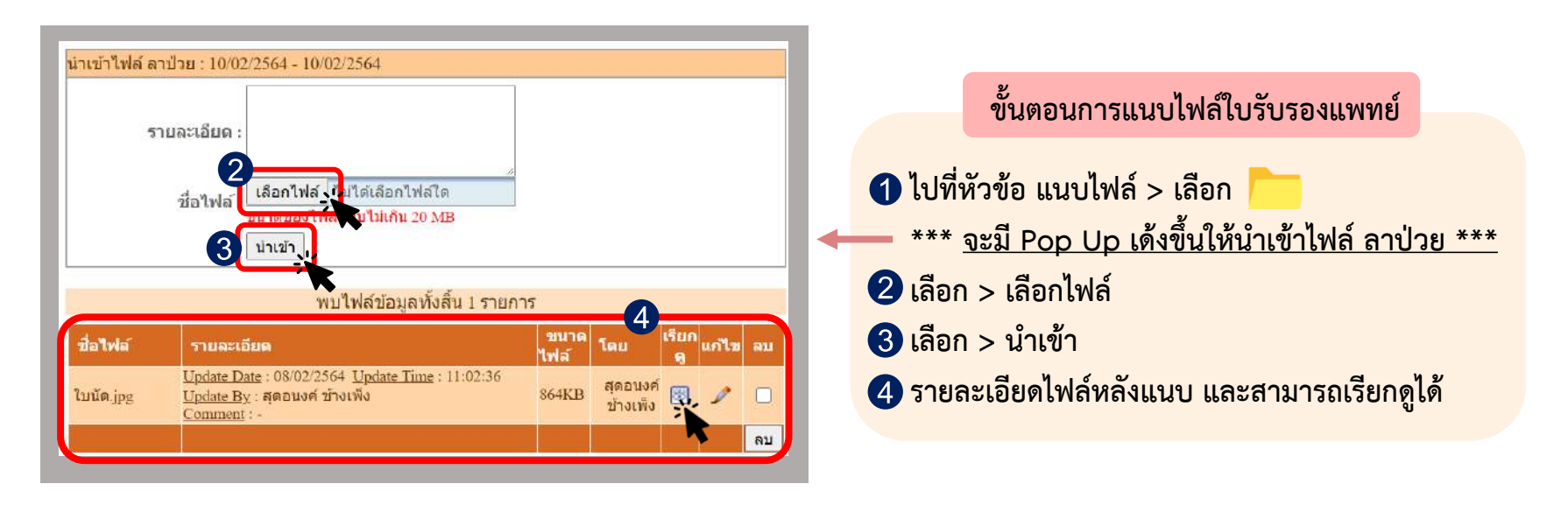

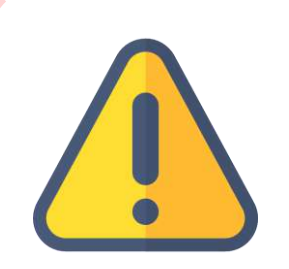

การยื่นใบลาสำหรับการลากิจ และการลาพักผ่อน<u>ต้องยื่นใบลาก่อนล่วงหน้าอย่างน้อย 2 วันทำการ</u> ทั้งนี้ต้องได้รับการอนุญาตให้ลาก่อนจึงจะหยุดราชการได้ <u>ยกเว้น</u> กรณีมีเหตุพิเศษไม่อาจเสนอ หรือจัดส่งใบลากิจก่อนได้ ให้เสนอหรือจัดส่งใบลา พร้อมทั้งเหตุผลความจำเป็นต่อผู้มีอำนาจอนุญาตใน<u>วันแรก</u>ที่มาปฏิบัติราชการ

#### เปลี่ยนแปลงวันลา/ยกเลิกวันลา ไปที่ > ข้อมูลบุคคล > P06 การลา / สาย > P0601 การลา และไป ส่วนที่ 4 ค้นหาข้อมูล ตามขั้นตอนดังนี้

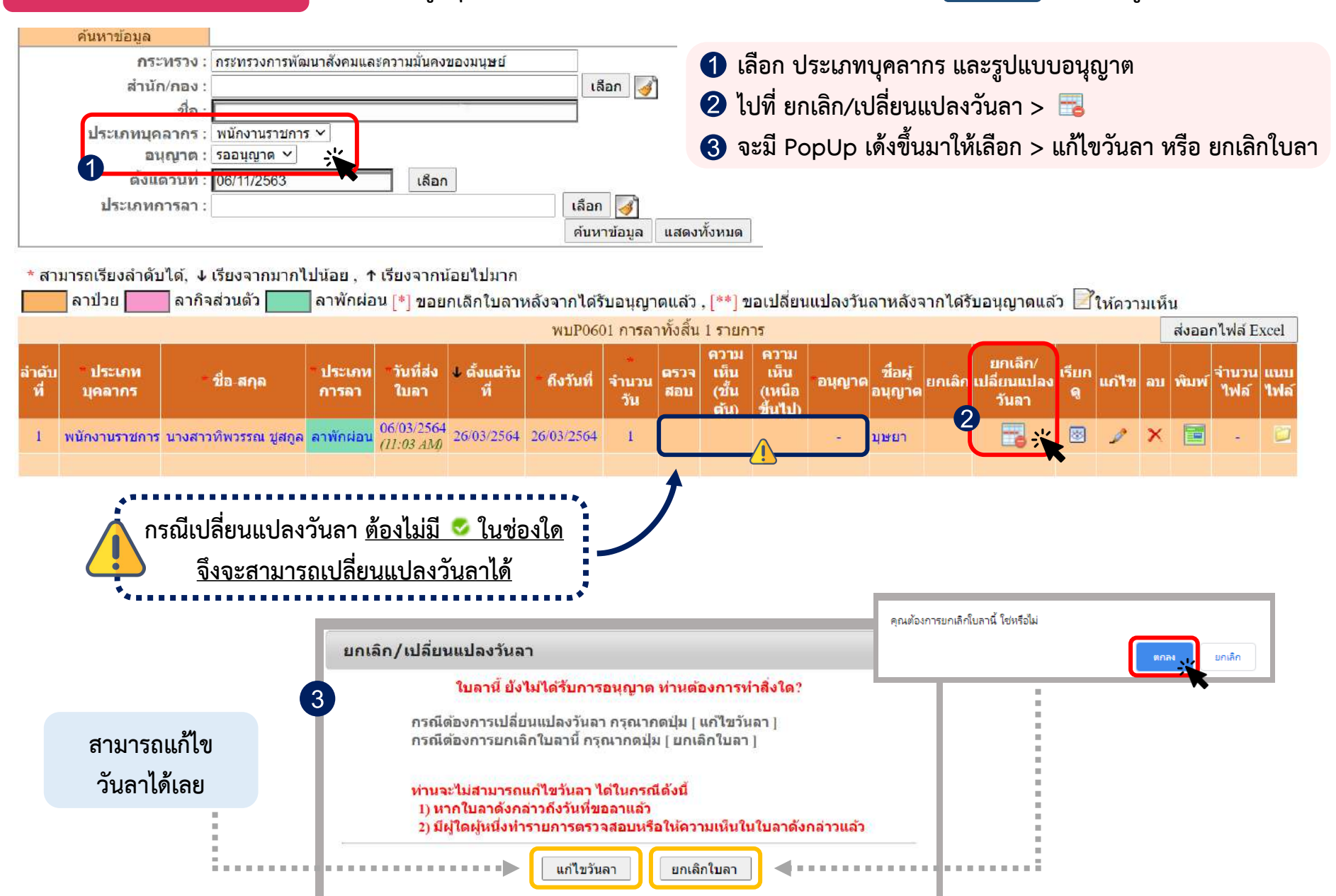

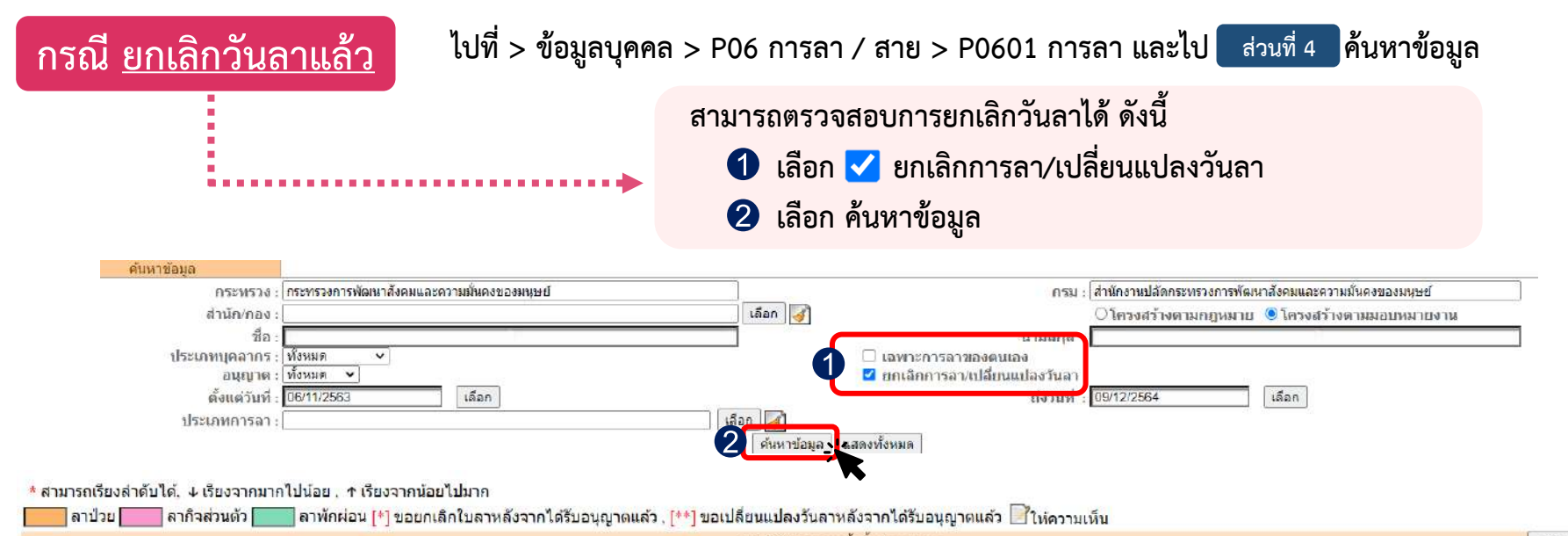

|              |                     |                           |                   |                          |                 |             | <b>wuP</b> 0 | 601 การล    | าทั้งสิ้น 2 รายกา     | זי                        |                |                   |                |                                |        |       |      |       | ส่งออกให      | a Excel |
|--------------|---------------------|---------------------------|-------------------|--------------------------|-----------------|-------------|--------------|-------------|-----------------------|---------------------------|----------------|-------------------|----------------|--------------------------------|--------|-------|------|-------|---------------|---------|
| สำลับ<br>ที่ | * ประเภท<br>บุตลากร | * สีอ-สกุล                | * ประเภท<br>การลา | ืวันที่ส่ง<br>ใบลา       | ♦ ตั้งแต่วันที่ | * ถึงวันที่ | * จำนวนวัน   | ตรวจ<br>สอบ | ความเห็น<br>(ขั้นต้น) | ความเห็น<br>(เหนือขึ้นไป) | <b>้อนุญาต</b> | ชื่อผู้<br>อนุญาต | <b>ຍ</b> ກເລີກ | ยกเลิก/<br>กไล้ยนแปลง<br>วันลา | ទើមកត្ | แก้ไข | ອນ   | พิมพ์ | จำนวม<br>ไฟล์ | แนบไฟล์ |
| 1            | พนักงานราช          | นางสาวที่พวรรณ ปูสกูล     | ลาพักผ่อน         | 08/03/2564<br>(10:19 AM) | 31/03/2564      | 31/03/2564  | 1            | e           | ۲                     | ۲                         |                | ประก              | 0              | 8                              | 0      | 1     |      |       |               | Ø       |
| 2            | พนักงานรา 4         | นางสาวที่พวรรณ ชูสกูล [*] | ลาพักผ่อน         | 06/03/2564<br>(11:03 AM) | 26/03/2564      | 26/03/2564  | 1            | 0           | ۲                     | ۲                         | ٥              | ม่วงถา            | 0              | -                              | 8      | 1     | 1.00 |       |               |         |

 3 กรณียกเลิกวันลาแล้ว แต่ช่องอนุญาตยังไม่ 
 วันลาพักผ่อนสะสมจะยังไม่ถูกนับจำนวนวันลาในระบบ
 4 กรณียกเลิกวันลาแล้ว และช่องอนุญาต 
 แล้ว จะมี [\*] หลังชื่อผู้ขอนุญาตลา และวันลาพักผ่อนจะถูกนับทันที <u>ต้องให้ผู้อนุญาตกดยืนยันรับทราบ</u>การยกเลิกการลาในระบบ ระบบจึงจะคืนวันลาพักผ่อนสะสมให้อัตโนมัติ

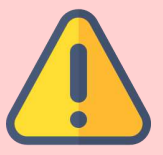

ถ้ามีการ 😎 ในช่องใดช่องหนึ่งจะไม่สามารถเปลี่ยนแปลงวันลาได้ ต้องยกเลิกการลา และแจ้งลาออนไลน์เข้ามาในระบบใหม่เท่านั้น

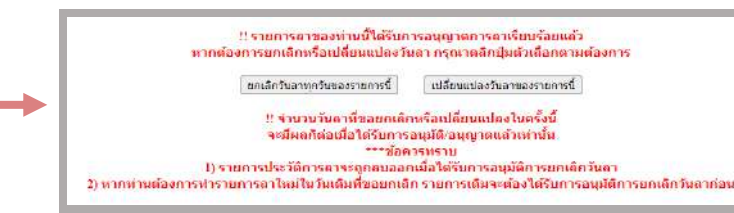

| สรุปวันลาย                                                                                                    | สะสม                                                    |                                      |                                             | ผู้ขออนุญาตลา สามารถตรว<br>โดยการคลิกที่เมนู 1 หน้าเ                                                                                                    | มจสอบบ<br>แรก > (                                                    | ไระวั<br>2 ส            | រ័ติการส<br>สรุปวัน                      | ลา และ<br>เลาสะช                                            | ะสรุปวิ<br>สม แล                                                                                                    | เ้นลาสะ<br>ะสามา                                                                                                    | ะสม<br>รถดรา                                                                                                    | ເຍລະເຄົ                                                | วียดได้ |                |                                       |
|----------------------------------------------------------------------------------------------------|---------------------------------------------------------|--------------------------------------|---------------------------------------------|----------------------------------------------------------------------------------------------------|----------------------------------------------------------------------|-------------------------|------------------------------------------|-------------------------------------------------------------|----------------------------------------------------------------------------------------------------|----------------------------------------------------------------------------------------------------|----------------------------------------------------------------------------------------------------|--------------------------------------------------------|---------|----------------|---------------------------------------|
| อาการระบบ ราย<br>(การระบบ ราย<br>(การระบบ ราย) | II∩SUS:<br>artment<br>ข้อมูลบุด<br>์ <u>36</u> <b>≜</b> | UUสาร<br>al Pers<br>คล • 2<br>online | <mark>รสนแ</mark><br>sonno<br>iอมูลเ<br>? I | โกข<br>โกยารัพยากรบุคคลระดับกรม<br>โกราสาร (DPIS)<br>เล้ก - รายงาน - การประเมินผล - ด<br>Date : 05/03/2564 11:11:00                                                                                                    | งกลาง] -<br>กาวน์โหลด                                                | <i>ีนางส</i> า<br>• เปล | <i>าว ทีพวรร</i><br>ลี่ยนรหัส            | <i>ณ ชูสกูล</i><br>ผ่าน อย                                  | มกจากระ                                                                                                    | บบ                                                                                                    | ©āvānš                                                                                                    | ของส่านักงา                                            | Vei     | <b>ารอ้ารา</b> | <mark>ON</mark><br>ເມດາຣາແລເອີ<br>ອານ |
| รายละเอียดข้าราชการ/จูกรับ<br>ข้อมูลบุ่คคล<br>ข้อมูลทั่วไป<br>การดำรงตำแหน่ง<br>เงิน<br>สลิปเงินเดือน<br>การศึกษา                                                                                                    | างประจำ                                                 | สรุปวันะ<br>กเพื่อเพิ่ม<br>มารถเรีย  | งาสะสม<br>ชื่อ-<br>มข้อมูล<br>เงลำดัว       | ม<br>สกุล : นางสาวทิพวรรณ ชูสกูล<br>มได้, ↓ เรียงจากมากไปน้อย , ↑ เรียงจาก                                                                                                    | เลขประจำ<br>าน้อยไปมาก                                               | ตัวประ<br>ก             | ชาชน : 🔄                                 |                                                             |                                                                                                    |                                                                                                    |                                                                                                    |                                                        |         |                |                                       |
| การอบรม/ดูงาน/สัมมนา<br>การลาศึกษาต่อ<br>2 การลา                                                                                                    | ลำดับ<br>ที่                                            | ง<br>ประจำ<br>ปี                     | รอบ                                         | วันที่                                                                                                    | ร.<br>มากรริตตร์ บ                                                   | านล เล<br>กป่วย         | ลากิจ<br>ส่วนดัว                         | มาสาย                                                       | ขาด<br>ราชการ                                                                                                    | ลาดึกษา<br>ต่อ                                                                                                    | ลาพัก<br>ผ่อน                                                                                                    | ลาพัก<br>ผ่อน<br>สะสบ                                  | คงเหลือ | เรียก<br>ดู    | จำนวน<br>ไฟล์                         |
| สรุปวันลาสะสม<br>ราชการพิเศษ                                                                                                    | 4                                                       | 2564<br>2564                         | 2                                           | 01/04/2564 - 30/09/2564<br>01/10/2563 - 31/03/2564                                                                                                    |                                                                      | 0                       | 0                                        | 0                                                           | 0                                                                                                    | 0                                                                                                    | 0                                                                                                    | 10                                                     | 10      | 8              |                                       |
| เครื่องราชอิสริยาภรณ์<br>เวลาทวีคูณ                                                                                                    | 2                                                       | 2563<br>2563                         | 2                                           | 01/04/2563 - 30/09/2563                                                                                                    |                                                                      | 0                       | 1                                        | 0                                                           | 0                                                                                                    | 0                                                                                                    | 0                                                                                                    |                                                        |         | 8              | -                                     |
| ที่อยู่<br>ครอบครัว<br>รักษาราชการ/มอบหมาย<br>ภาพถ่าย/ลายเซ็น<br>ในอนุญาดประกอบวิชาชี                                                                                                    |                                                         |                                      |                                             | * ปังบประมาณ : 2563<br>* รอบการลา : ○ ครั้งที่ 1_01/10/2<br>® ครั้งที่ 2_01/04/2:<br>(*) ครั้งที่ 2_01/04/2:<br>(*) ครั้งที่ 2_01/04/2:<br>(*) ครั้งที่ 2_01/04/2:<br>(*) ครั้งที่ 2_01/04/2:<br>(*) ครั้งที่ 2_01/04/2:<br>(*) ครั้งที่ 2_01/04/2:<br>(*) ครั้งที่ 2_01/04/2:<br>(*) ครั้งที่ 2_01/04/2:<br>(*) ครั้งที่ 2_01/04/2:<br>(*) 1_00<br>(*) 1_00<br>*) 1_00<br>* | 2562<br>2563<br>1 0<br>1 1<br>1 0<br>1 0<br>1 0<br>1 0<br>0 0<br>0 0 | ถึง 31/<br>ถึง 30/      | 03/2563<br>09/2563<br>ลาไปศี<br>ญาะกำรับ | อาภี<br>กมา ฝึกอบรม ดู<br>ภารดรวจเลือกม<br>อาไปพื้นา<br>จำน | ลาปัว)<br>ฉาก็จะร่วยดั<br>จ.เจล<br>จ.ส่วยดัวเพ็กเลื้อ<br>งาน หรือปฏิบัติเ<br>(รื้อเช้ารับการเต<br>ฉาบัวะ<br>ฉาบัวะ<br>ฉาบัวะ<br>ฉาบัวะ<br>ฉาบัวะ<br>ฉาบัวะ<br>ฉาบัวะ<br>ฉาบัวะ<br>ฉาบัวะ<br>ฉาบัวะ<br>ฉาบัวะ<br>ฉาบัวะ<br>ฉาบัวะ<br>ฉาบัวะ<br>ฉาบัวะ<br>ฉาบัวะ<br>ฉาบัวะ<br>ฉาบัวะ<br>ฉาบัวะ<br>ฉาบัวะ | ย (ครั้ง) :<br>วิ (ครั้ง) :<br>วิ (ครั้ง) :<br>วิ (ครั้ง) :<br>วิ (ครั้ง) :<br>รียมพล :<br>รัยมพล :<br>รัยมพล :<br>รัยมพล :<br>รัยมพล :<br>รัยมพล :<br>รัยมพล :<br>รัยมพล :<br>รัยมพล :<br>รัยมพล :<br>รัยมพล :<br>รัยมพล :<br>รัยมพล :<br>รัยมพล : | таціі         о           1         0           1         0           0         1           0         1           0         1           0         1           0         1           0         1           0         2 | 5731<br>0<br>1<br>0<br>0<br>0<br>0<br>0<br>0<br>0<br>0 | -       |                |                                       |

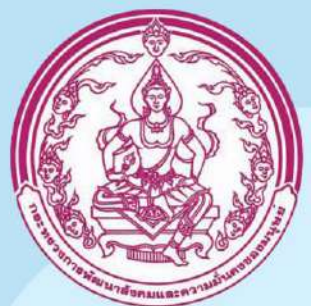

## ผ้ตรวจสอบการลา ผู้บังคับบัญชาชั้นต้น ผู้บังคับบัญชาชั้นต้นเหนือขึ้นไป ผู้อนุญาต

กลุ่มการบริหารทรัพยากรบุคคล กองกลาง

### หน้า Login ของโปรแกรมระบบสารสนเทศทรัพยากรบุคคลระดับกรม (DPIS)

| 🛛 laharnaannaantoofinarrangaan 🗙 🕂                                          |                                  | – 5 ×                                                                  |
|-----------------------------------------------------------------------------|----------------------------------|------------------------------------------------------------------------|
| ← → C Δ Lutaaniu   newdpis.m-society.go.th                                  |                                  | 🗄 🧰 💼 🕁                                                                |
| 📅 keul 🧧 YouTube. 🔗 afaus URL wit 🎆 with CIR Code wit Sull.                 |                                  |                                                                        |
| 👌 สำนักงาน กพ. โปรแกรมระบบสารสนเทศทรัพยากรบุคคลระดับกรม                     | โปรแกรมระบบสารสนเทศทรัพยากรบุคคล | Version 5.0<br>©ลิชสิทธิ์ของส่านักงานคณะกรรมการข้าราชการพลเรือน (ก.พ.) |
| Departmental Personner mormation System (DPIS)<br>Date: 03/03/2564 16:26:28 | ระดับกรม (DPIS)                  | สงวนสืบสิทธิ์<br>Release 5.2.1.48                                      |

| Username :<br>Password : | กรอก Username , Password<br>ของตนเอง และกด Login |
|--------------------------|--------------------------------------------------|
| 🗆 แสดงรหัสผ่าน           | Username : เลขบัตรประชาชน                        |
| Login                    |                                                  |

DPIS เว็บไซต์นี้ใช้งานได้ดีกับ Internet Explorer 10.0 ขึ้นไป หรือ Google Chrome และความละเอียดจอภาพ 1024 x 768 px

## เมื่อเข้าสู่ระบบแล้ว จะขึ้นหน้าข้อมูลบุคคล ไปที่ > ข้อมูลบุคคล > P06 การลา / สาย > P0601 การลา

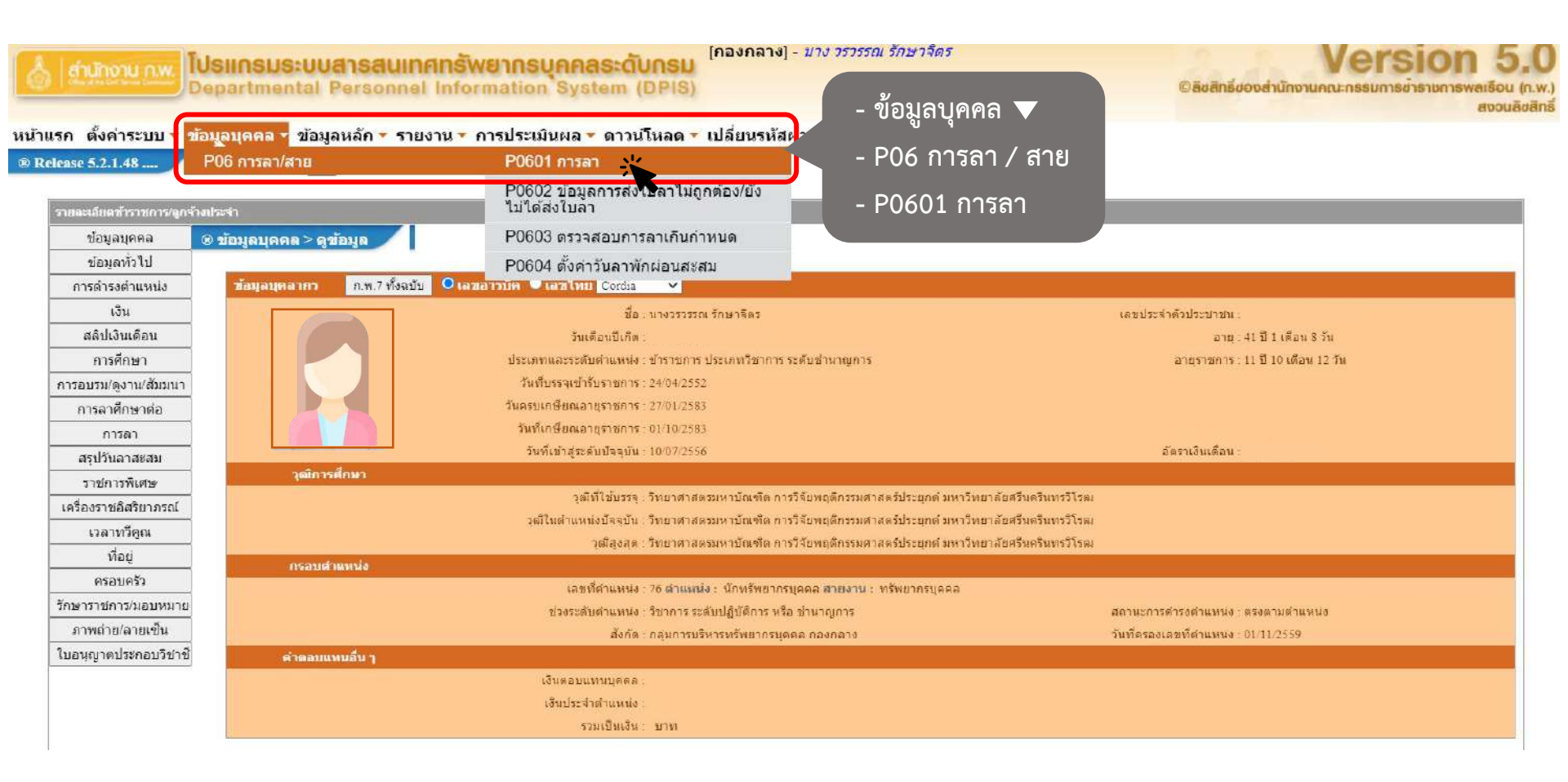

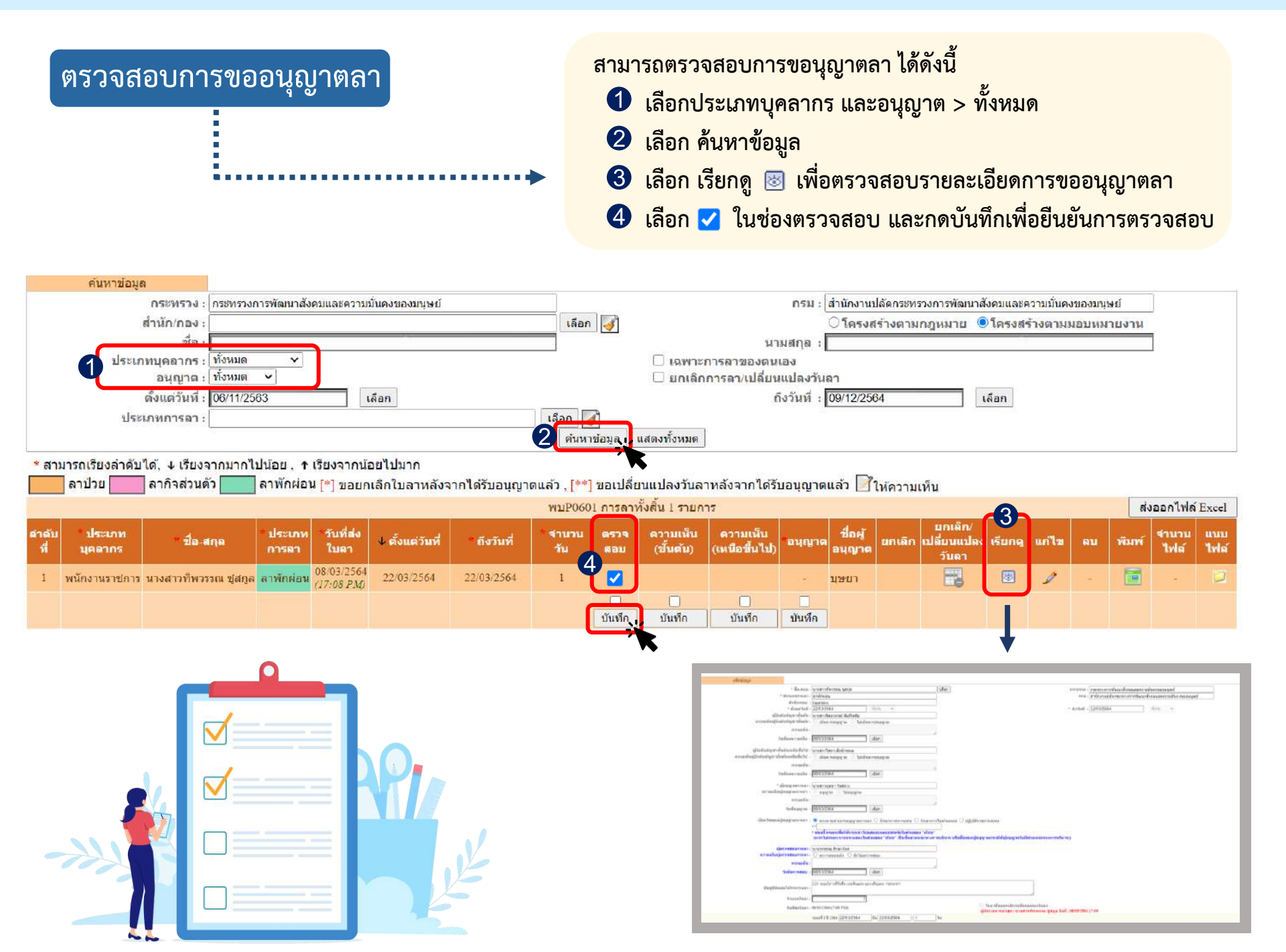

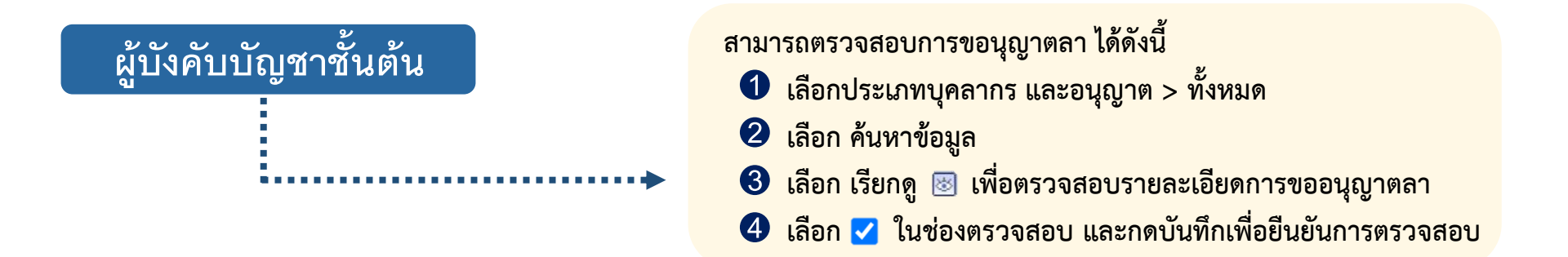

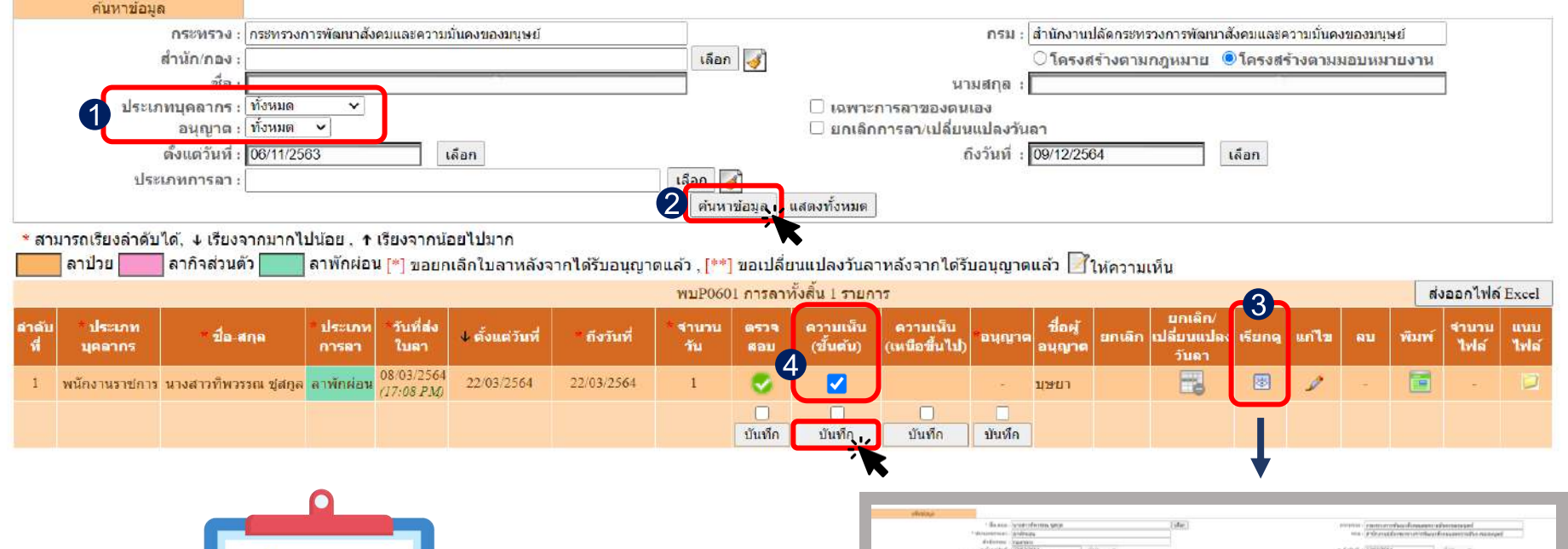

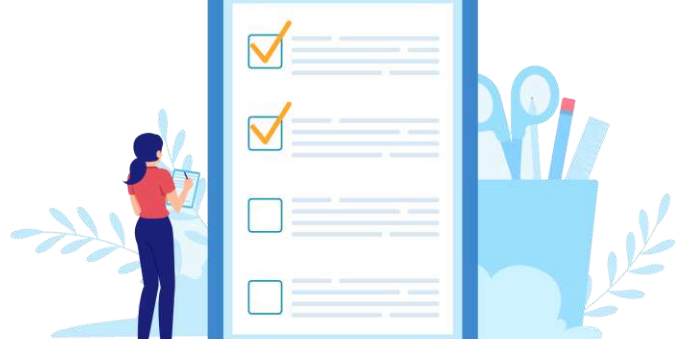

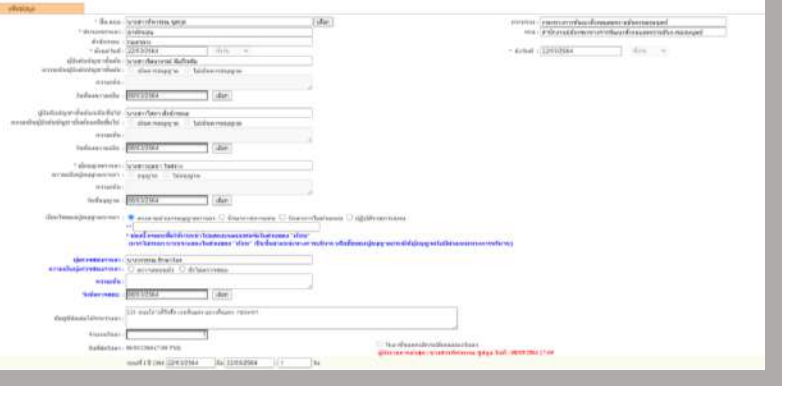

## ผู้บังคับบัญชาชั้นต้น เหนือขึ้นไป 1 เลือกประเภทบุคลากร และอนุญาต > ทั้งหมด 2 เลือก ค้นหาข้อมูล 3 เลือก เรียกดู พื่อตรวจสอบรายละเอียดการขออนุญาตลา 4 เลือก 1 แข่องตรวจสอบ และกดบันทึกเพื่อยืนยันการตรวจสอบ

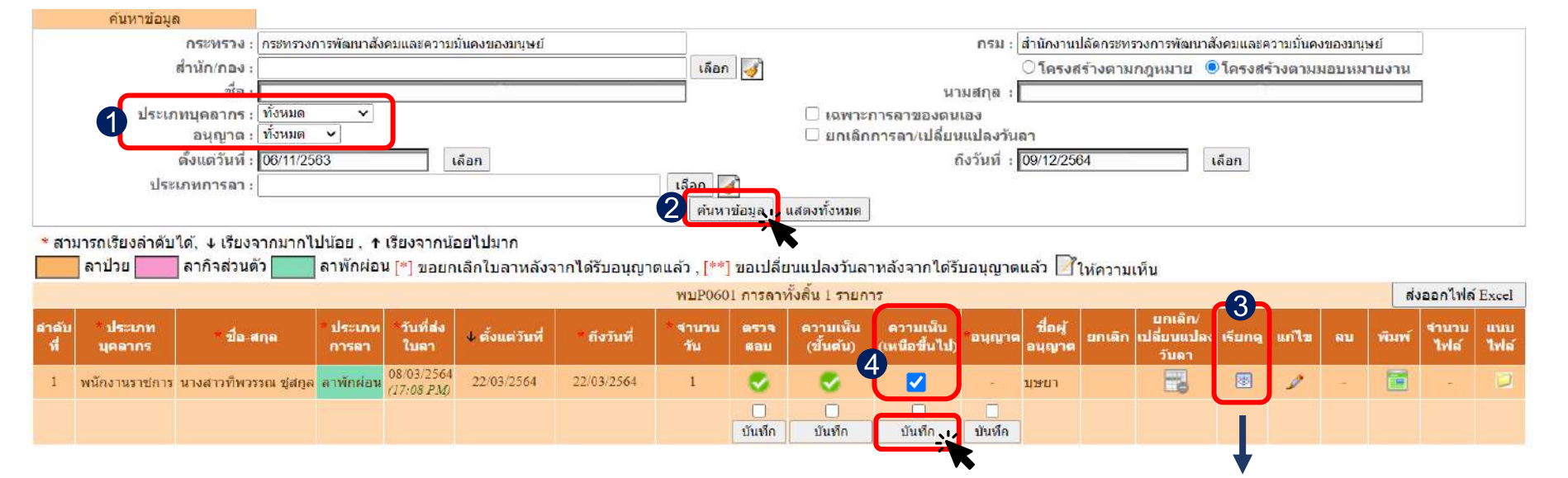

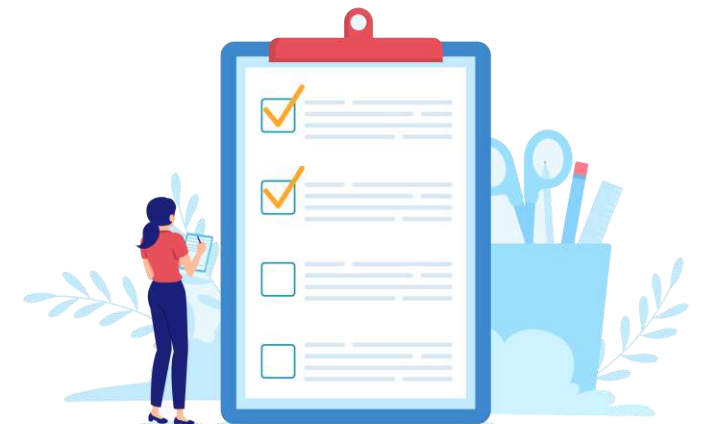

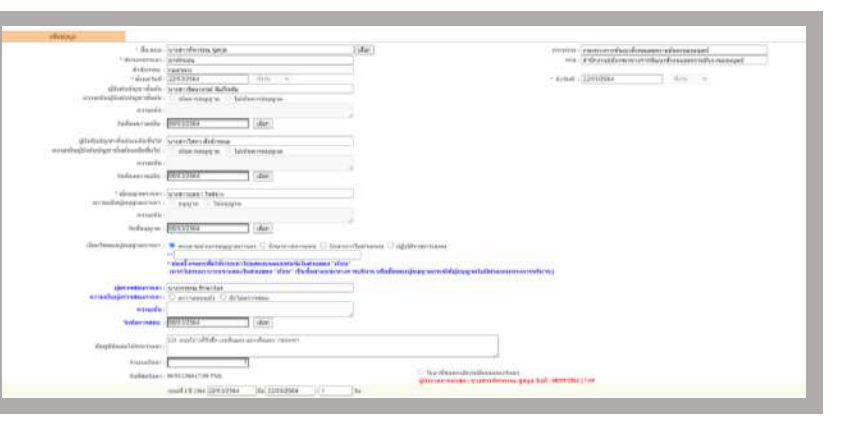

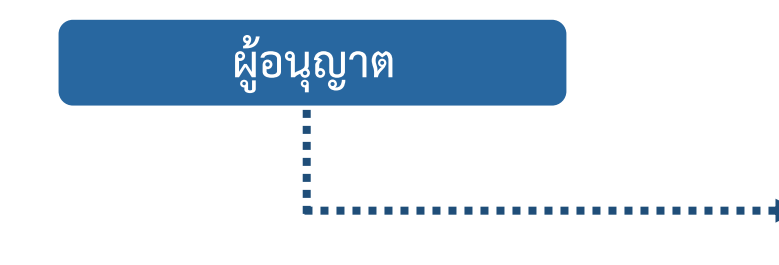

สามารถตรวจสอบการขอนุญาตลา ได้ดังนี้

เลือกประเภทบุคลากร และอนุญาต > ทั้งหมด

- 2 เลือก ค้นหาข้อมูล
- 🔞 เลือก เรียกดู 🐵 เพื่อตรวจสอบรายละเอียดการขออนุญาตลา
- 4 เลือก 🗹 ในช่องตรวจสอบ และกดบันทึกเพื่อยืนยันการตรวจสอบ

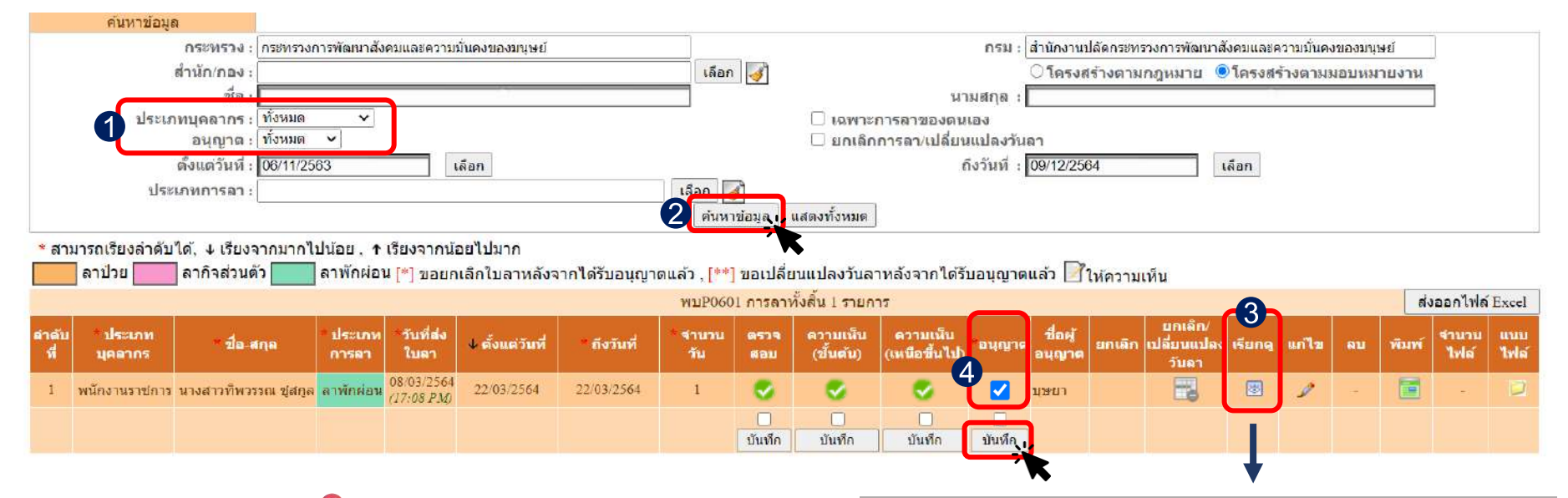

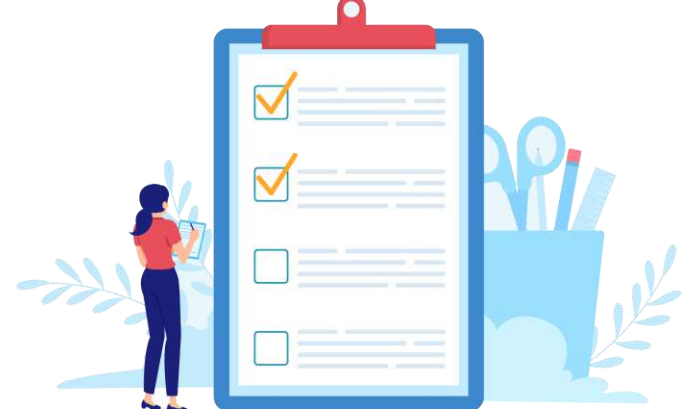

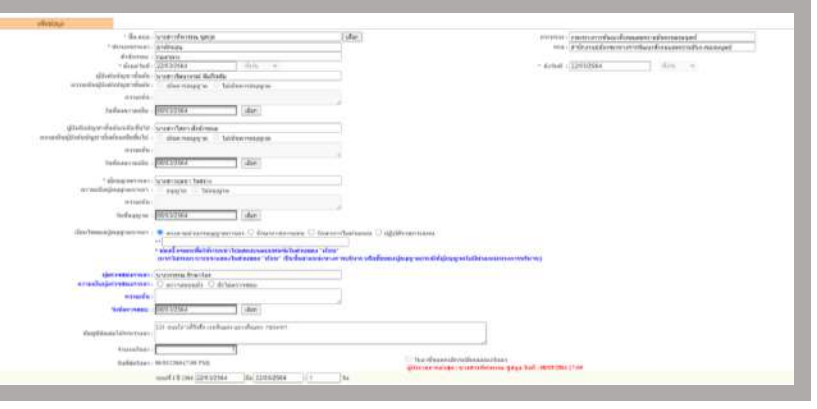

### 📔 กรณีผู้ขออนุญาตลา <u>ยกเลิกการลา</u>

ถ้ามีการยกเลิกการลา ระบบจะขึ้นช่อง 🗆 ให้ทุกช่อง ช่อง \*<u>อนุญาต จะต้อง 🗹 รับทราบการยกเลิกทุกครั้ง</u> ระบบจึงจะคืนวันลาพักผ่อนสะสมให้อัตโนมัติ

#### สามารถตรวจสอบ<u>ยกเลิกการลา</u> ได้ดังนี้

- เลือกประเภทบุคลากร และอนุญาต > ทั้งหมด
- 2 🗹 ยกเลิกการลา/เปลี่ยนแปลงวันลา
- 3 เลือก ค้นหาข้อมูล
- 4 จะมี [\*] หลังชื่อ ของผู้ที่ยกเลิกการลา
- ๑ ให้ผู้ตรวจสอบ, ขั้นต้น, เหนือขึ้นไป และอนุญาต ในแต่ละส่วน จะต้องเข้าไป 
   เพื่อรับทราบการยกเลิกการลาทุกครั้ง
- 6 กด บันทึก

🛝 \*\* กรณียกเลิกการลา ช่อง ยกเลิก จะมี icon 😢 ขึ้น \*\*

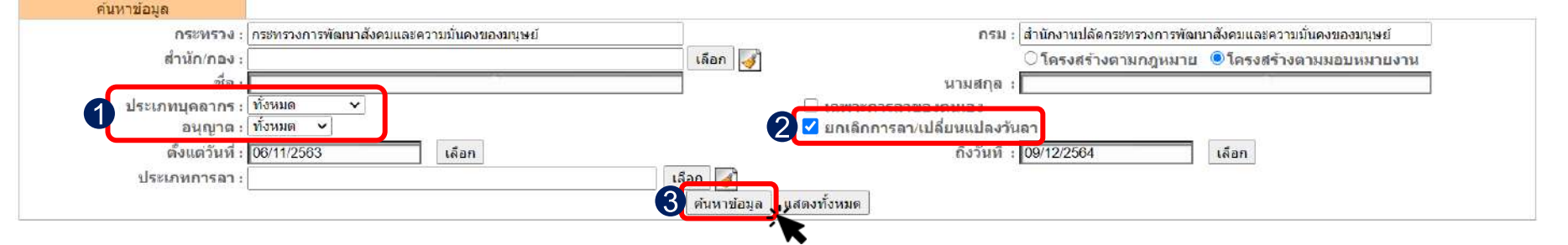

#### \* สามารถเรียงลำดับได้, ↓ เรียงจากมากไปน้อย , ↑ เรียงจากน้อยไปมาก

|              | ลาป่วย              | ลากิจส่วนตัว 📃 ลา        | พักผ่อน [*        | *] ขอยกเลิย              | าใบลาหลังจาก    | ได่รับอนุญาตแ | ล้ว , [**] ข   | อเปลี่ยน    | แปลงวั <mark>น</mark> ลาง | หลังจากได้รับ            | <mark>อนุญ</mark> าดแ | ล่ว 📝 ใา          | <mark>≀้ความเ</mark> ห่ | <b>โน</b>                        |         |       |    |       |               |             |
|--------------|---------------------|--------------------------|-------------------|--------------------------|-----------------|---------------|----------------|-------------|---------------------------|--------------------------|-----------------------|-------------------|-------------------------|----------------------------------|---------|-------|----|-------|---------------|-------------|
|              |                     |                          |                   |                          |                 |               | พบP0601 ก      | ารลาทั้ง    | สิ้น 5 รายการ             |                          |                       |                   |                         |                                  |         |       |    | ส่งอ  | ออกไฟล์       | Excel       |
| สำคับ<br>ที่ | ° ประเภท<br>บุคลากร | * ชื่อ สกุล              | * ประเภท<br>การคา | วันที่ส่ง<br>ใบลา        | ↓ ตั้งแต่วันที่ | * ถึงวันที่   | * จำนวน<br>วัน | ตรวจ<br>สอบ | ดวามเน็ม<br>(ขั้นดัน)     | ความเน็น<br>(เหนือขึ้นไป | อนุญาต                | ปี่อพู้<br>อนุญาต | มกเล็ก                  | ียกเลิก/<br>เปลี่ยนแปลง<br>วันลา | เรียกดู | แก้ไข | ລນ | พิมพ์ | จำนวน<br>ไฟล์ | แนบ<br>ไฟล์ |
| 3            | พนักงานราช 4        | นางสาวพีพวรรณ ชุสกุล [*] | ลาพักผ่อน         | 08/03/2564<br>(10:57 AM) | 24/03/2564      | 24/03/2564    | 1 5            |             |                           |                          |                       | บัฒนา             | 0                       | -                                |         |       |    |       | ia.           |             |
|              |                     |                          |                   |                          |                 |               |                |             |                           |                          |                       |                   |                         |                                  |         |       |    |       |               |             |
|              |                     |                          |                   |                          |                 |               | 6              | บันทึก      | บันทึก                    | บันทึก                   | บันทึก                |                   |                         |                                  |         |       |    |       |               |             |

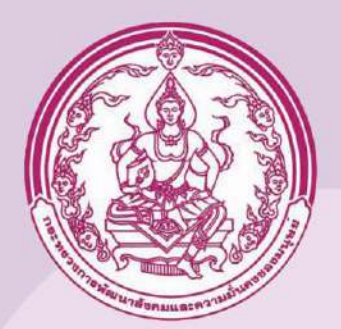

# เปลี่ยนนามสกุลไฟล์ .pdf ให้เป็น .jpeg (\*.jpg)

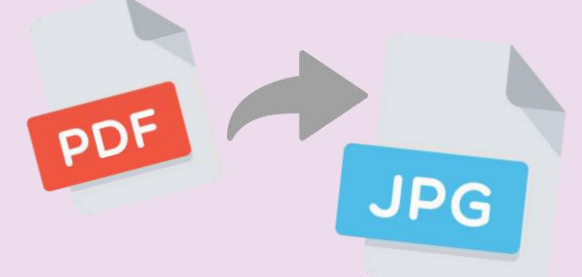

กลุ่มการบริหารทรัพยากรบุคคล กองกลาง

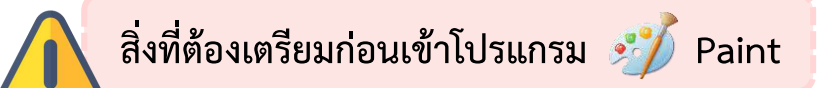

PDF

<u>ิสแกน</u> ภาพถ่าย (ขนาดรูป 1 นิ้ว) / ลายเซ็น เป็นไฟล์นามสกุล .pdf

วิธีทำภาพถ่าย/ลายเซ็นเป็นไฟล์นามสกุล .jpeg ดังนี้

- 1. เปิดไฟล์ที่สแกนภาพถ่าย/ลายเซ็น ที่เป็น .pdf
- เม้าส์จะขึ้น -- ให้ครอบภาพถ่าย หรือ ลายเซ็น ได้เลย (เมื่อครอบแล้วภาพถ่าย หรือ ลายเซ็นจะเป็นสีทึบ)
- 3. คลิกขวา เลือก คัดลอกรูปภาพ (Copy Image)

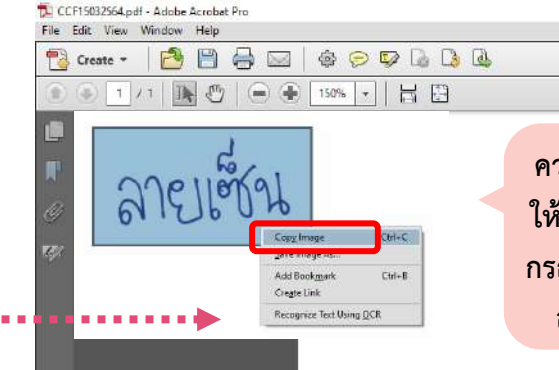

4. เปิดโปรแกรม Paint

1 ไปที่ ค้นหา (search) : Paint

2 จะขึ้น icon app 娋 Paint

ควรครอบภาพถ่าย/ลายเซ็น ให้พอดีอย่าครอบใหญ่เกินไป กรณีใหญ่เกินไปจะไม่สามารถ อัปโหลดเข้าใน DPIS ได้

. . .

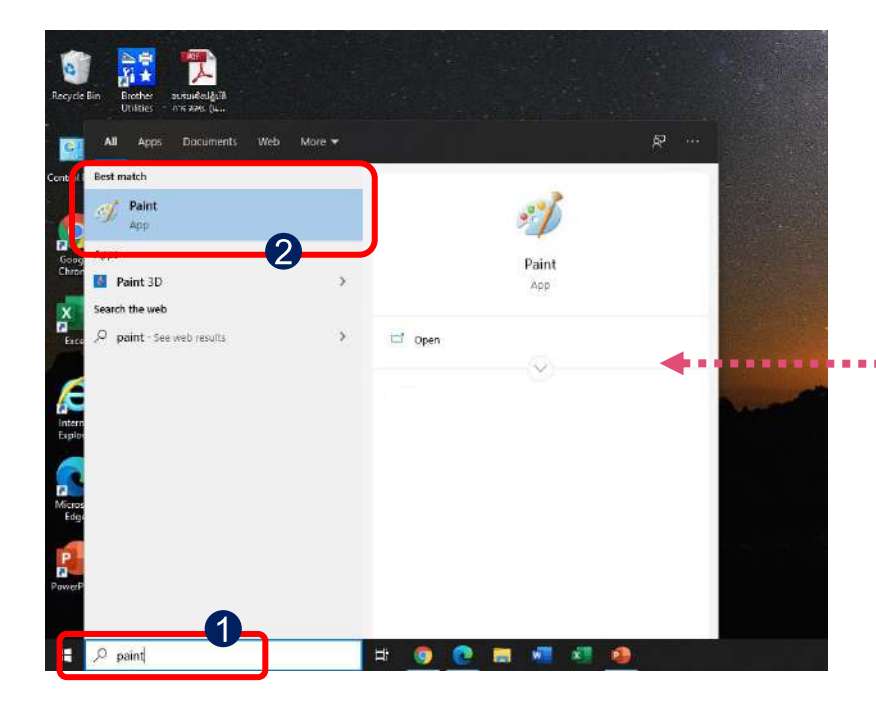

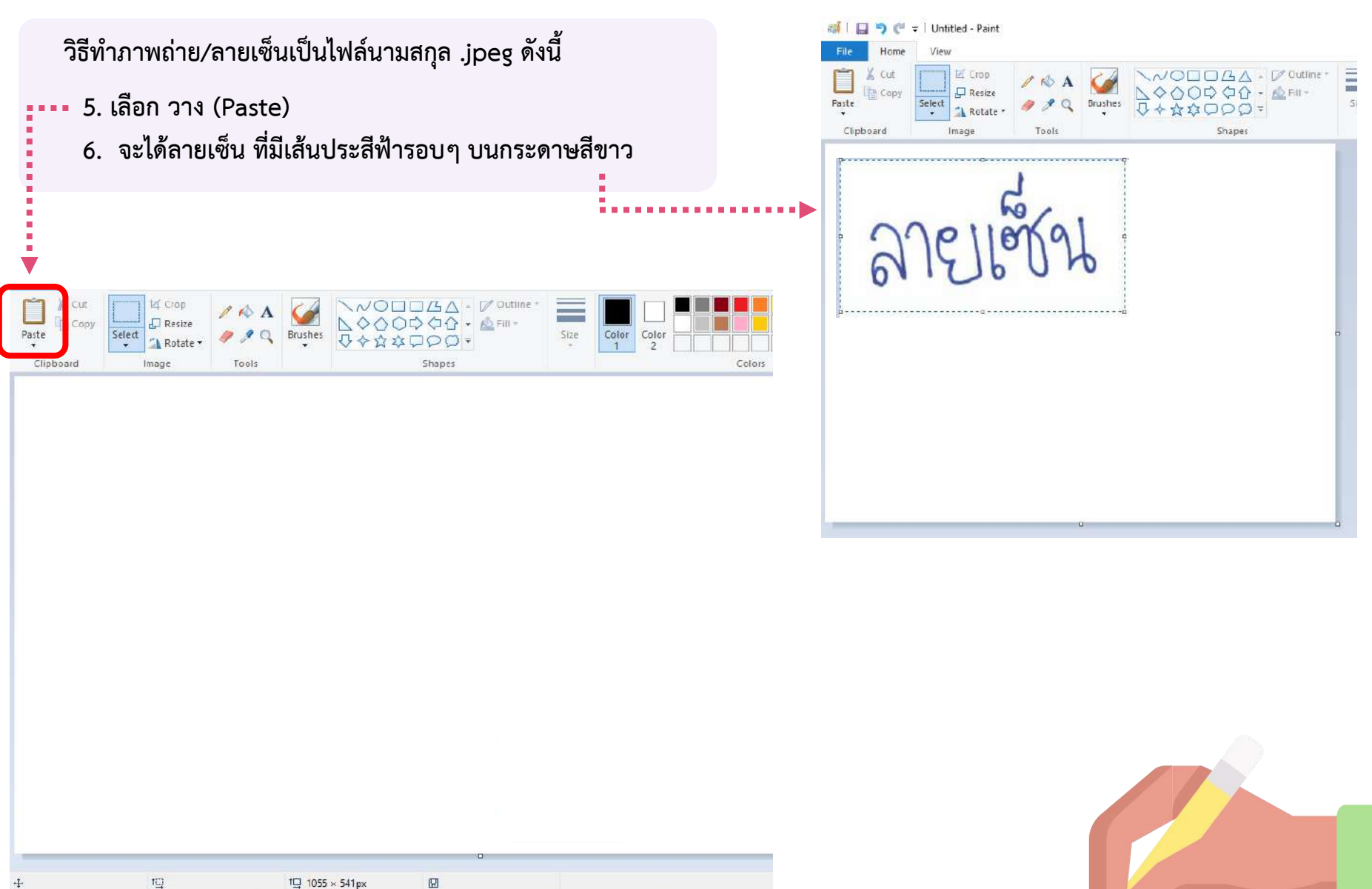

tΩ 1 1055 × 541px +

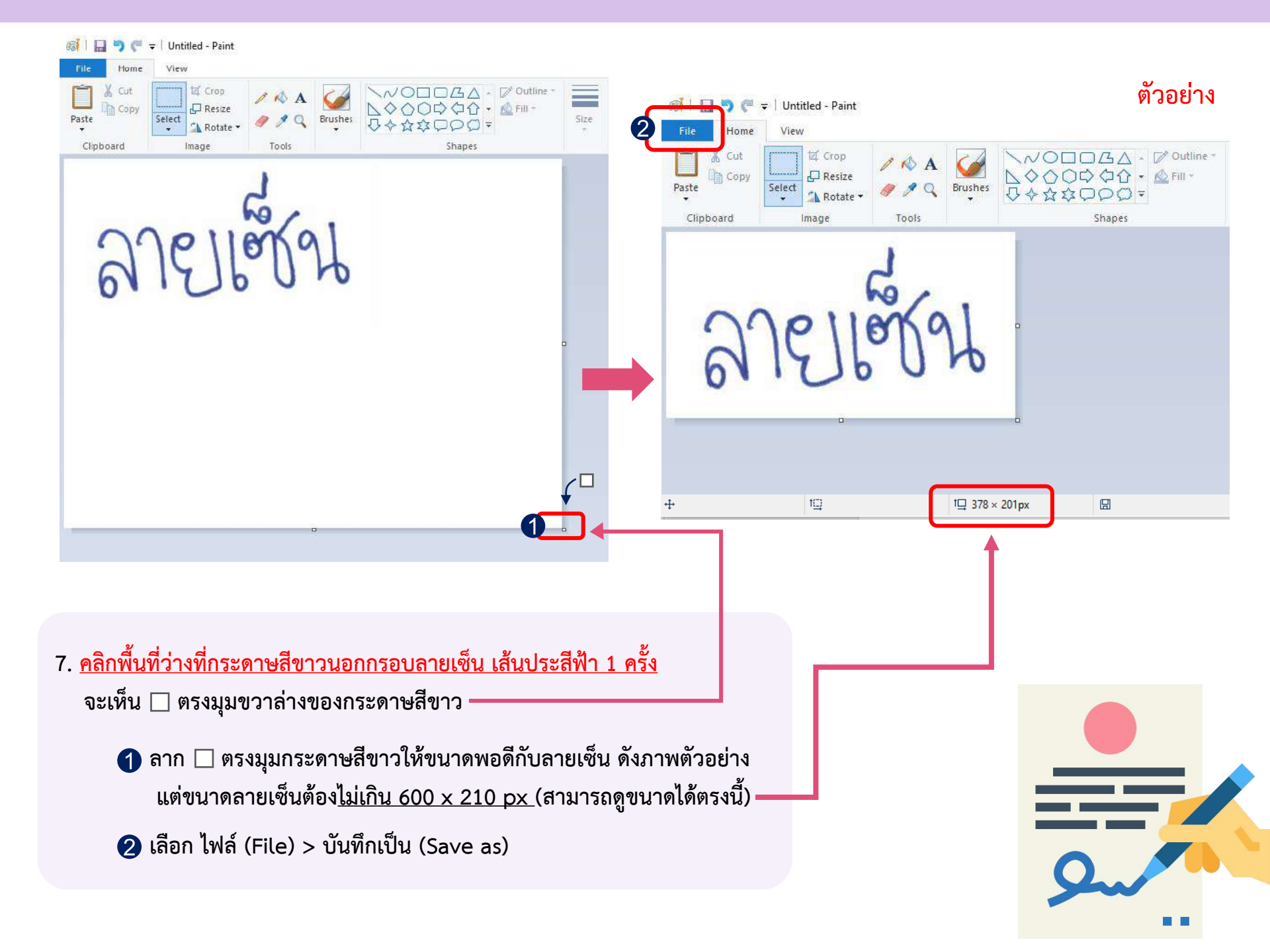

| <ul> <li>Downloads</li> <li>Music</li> <li>Pictures</li> <li>Videos</li> <li>Windows (C:)</li> <li>Network</li> </ul> |                                                                                                    |   |
|----------------------------------------------------------------------------------------------------|----------------------------------------------------------------------------------------------------|---|
|                                                                                                    |                                                                                                    |   |
| Save as type:                                                                                                    | א שאשע או איז איז איז איז איז איז איז איז איז איז                                                                                 | ~ |
| 2                                                                                                    | Monochrome Bitmap (*.bmp;*.dib)<br>16 Color Bitmap (*.bmp;*.dib)<br>256 Color Bitmap (*.bmp;*.dib)<br>24-bit Bitmap (*.bmp;*.dib) |   |
| Hice Folders                                                                                                    | JPEG (*.jpg;*.jpeg;*.jpe;*.jfif)<br>GIF (*.gif)<br>TIFF (*.tif;*.tiff)<br>PNG (*.png)<br>HEIC (*.heic)                            |   |

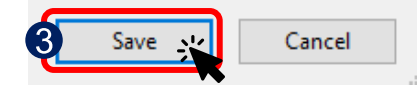

- File name : สามารถตั้งชื่อไฟล์ได้เอง
- 2 Save as type : คลิก เพื่อเลือกไฟล์นามสกุล .jpeg (\*.jpg;\*.jpeg;\*jpe;\*.jfif)
- 3 เลือก บันทึก (Save)

----- สามารถนำไปใช้อัปโหลดลง DPIS ได้เลย 🗸